### Advanced DataTools Webcast

from the IBM Informix Champions

# Informix Tutorial Basic Informix Server Monitoring by Lester Knutsen

Thursday, August 20, 2020 2:00pm EDT

### **Informix Tutorials Webcasts**

by Lester Knutsen, IBM Informix Champion

### A step by step guide to using Informix Database Servers

- Getting Started with Informix January Replay
- Configuring a New Informix Server February Replay
- Managing Informix Disk Space March Replay
- Managing Informix Logs April Replay
- Informix Backup, Recovery, and High Availability May Replay
- Connecting Users to Informix Servers June Replay
- Creating Databases and Tables in Informix July Replay
- Basic Informix Server Monitoring August Replay

See the Complete Webcasts Series at: https://advancedatatools.com/tech-info/all-tech-topics/tech-beginners/

### Lester Knutsen

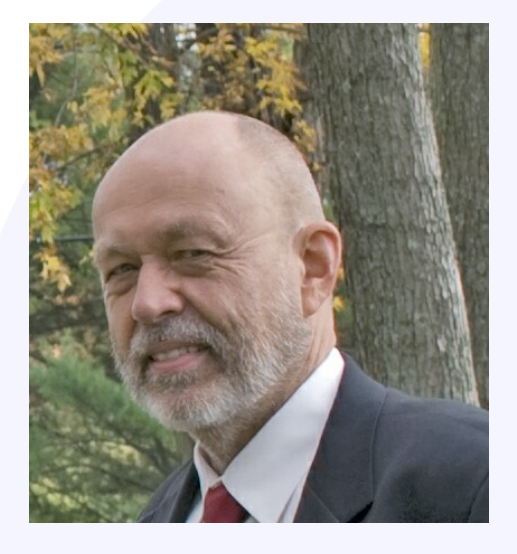

Lester Knutsen is President of Advanced DataTools Corporation and has been building large data warehouse and business systems using Informix Database software since 1983. Lester focuses on large database performance tuning, training, and consulting. Lester is a member of the IBM Gold Consultant program and was presented with one of the Inaugural IBM Information Champion awards by IBM. Lester was one of the founders of the International Informix Users Group and the Washington Area Informix User Group.

> lester@advancedatatools.com www.advancedatatools.com 703-256-0267 x102

Informix Monitoring

### **Webcast Guidelines**

- The Webcast is pre-recorded. The Webcast replay and slides will be available after the broadcast.
- Please Mute your line background sounds will distract everyone.
- Use the Chat Button in the upper right to ask questions.

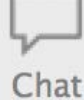

# Agenda Basic Informix Monitoring

- Onstat Discovery Options
- Onstat Performance Ratios
- Onstat User Sessions and Threads
- Onstat Measuring Disk IO
- Onstat Monitoring Locks
- Other Onstat Options
- Oncheck Basic Dbspace Checks
- Omode How to Terminate a Session
- InformixHQ Examples

### **Informix Command Utilities**

- ONSTAT Shows shared memory and server statistics
- ONCHECK Checks and repairs disk space
- ONMODE Changes Server's operating mode and terminates User Session

# Onstat – Monitor Informix Server Operations

- Onstat utility reads shared-memory structures and provides statistics about the database server at the time that the command executes.
- The contents of shared memory might change as the onstat output displays.
- The onstat utility does not place any locks on shared memory, so running the utility does not affect performance.
- Onstat is a key utility to monitor the performance of your Informix server.

Informix Monitoring

### **Informix Shared Memory**

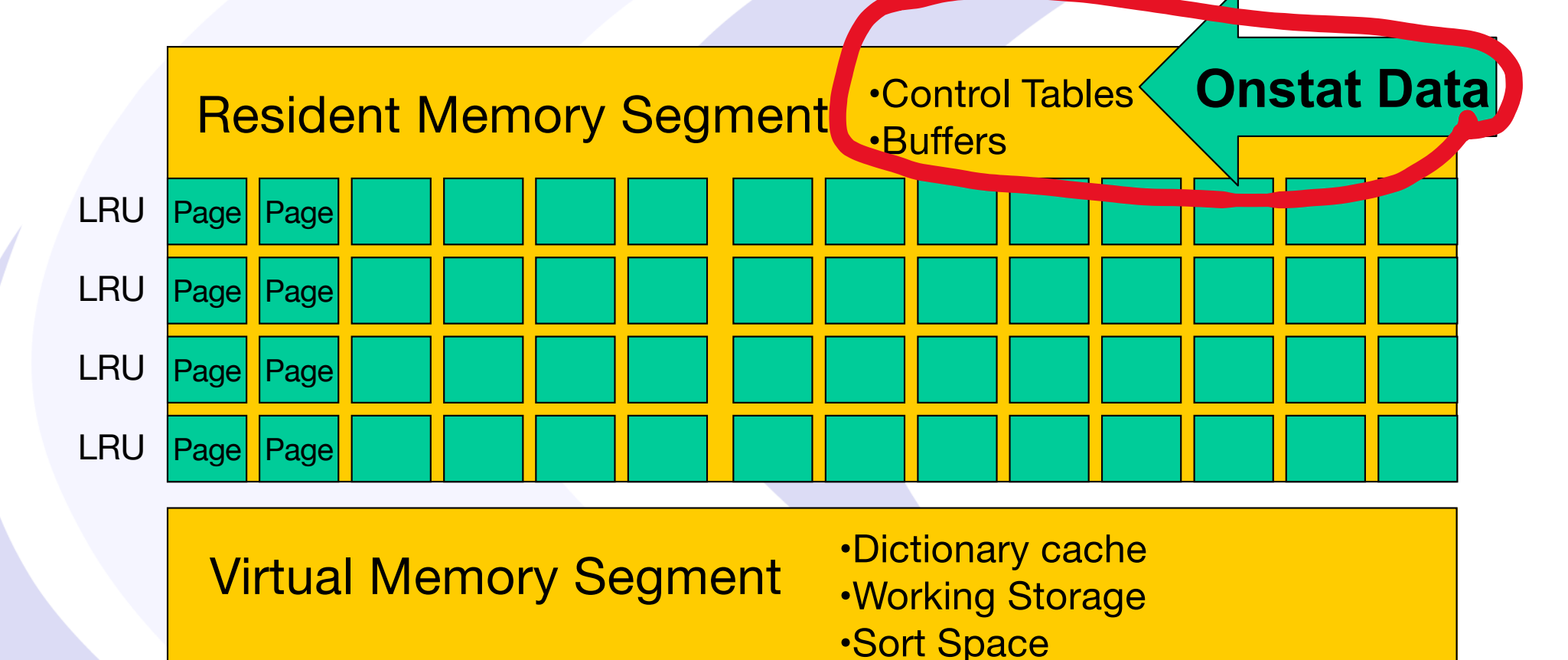

Message Memory Segment

Informix Monitoring

# Discover Your Informix Server

| Onstat<br>Option    | Purpose                                        |
|---------------------|------------------------------------------------|
| onstat -            | Show version, status, and uptime of the server |
| onstat –g osi       | Show operation system and machine info         |
| onstat –g dis       | Show known Informix servers on machine         |
| onstat -c           | Show server configuration ONCONFIG File        |
| onstat -d           | Show Informix dbspaces and chunks              |
| onstat -l           | Show logical logs status                       |
| onstat –m           | Show Informix server message log               |
| onstat -g sch       | Show Informix oninit processes and classes     |
| onstat –g seg       | Show Informix memory segments                  |
| Informix Monitoring | Advanced DataTools                             |

### Current status of Server: onstat -

Current status: onstat -

informix@tiger2:~/InformixAdvclass/lab09-extra train1 > onstat -

IBM Informix Dynamic Server Version 14.10.FC4W1 -- On-Line -- Up 6 days 21:58:56 -- 3620708 Kbytes

### **Current status when Server is down**

lester@merlin >onstat shared memory not initialized for INFORMIXSERVER 'merlindb'
lester@merlin >

Informix Monitoring

### **Onstat Header Information**

informix@tiger2:~/InformixAdvclass/lab09-extra train1 > onstat -

IBM Informix Dynamic Server Version 14.10.FC4W1 \_\_ On-Line \_\_ Jp 6 days 21:58:56 - 3620708 Kbytes

- Product and Version
- Mode (and Type)
- (Optional: Reason when Server is Blocked)
- Time Server has been up
- Size of Shared Memory in Kbytes

### **Mode of Server**

- Off-Line Mode (does not show in header)
- Quiescent Mode
- On-Line Mode
- Read-Only Mode (DR Only)
- Recovery Mode
- Shutdown Mode

# Reason when Server is blocked

- CKPT Checkpoint
- LONGTX Long transaction
- ARCHIVE Ongoing storage-space backup
- MEDIA\_FAILURE Media failure
- HANG\_SYSTEM Database server failure
- DBS\_DROP Dropping a dbspace
- DDR Discrete data replication (Informix)
- LBU Logs full high-watermark

Informix Monitoring

# Onstat –g osi : Show Operation System Info

IBM Informix Dynamic Server Version 14.10.FC4W1 -- On-Line -- Up 6 days 22:12:37

Machine Configuration.... OS Name OS Release OS Node Name OS Version **OS Machine** Number of processors Number of online processors System memory page size System memory System free memory Number of open files per process shmmax shmmin shmids shmNumSegs semmap semids semnum semundo semNumPerID semops semUndoPerProc semUndoSize semMaxValue

Linux 3.10.0-1127.18.2.el7.x86\_64 tiger2 #1 SMP Sun Jul 26 15:27:06 UTC 2020 x86 64 8 8 4096 bytes 15779 MB 2784 MB 1024 68719476736 1 4096 4194304 << UnSupported >> 128 128000 << UnSupported >> 250 100 << UnSupported >> 20 32767

Informix Monitoring

# Onstat –g dis: Show Informix Servers

#### informix@tiger2:/opt/informix/etc train1 > onstat -g dis

| IBM Informix D | ynamic Server Version 14.10.FC4W1 On-Line Up 00:00:36 3620708 Kbytes |
|----------------|----------------------------------------------------------------------|
| There are 2 se | rvers found                                                          |
| Server         | : train1                                                             |
| Server Number  | : 1                                                                  |
| Server Type    | : IDS                                                                |
| Server Status  | : Up                                                                 |
| Server Version | : IBM Informix Dynamic Server Version 14.10.FC4W1                    |
| Shared Memory  | : 0x44000000                                                         |
| INFORMIXDIR    | : /opt/informix                                                      |
| ONCONFIG       | : /opt/informix/etc/onconfig.train1                                  |
| SQLHOSTS       | : /opt/informix/etc/sqlhosts                                         |
| Host           | : tiger2                                                             |
|                |                                                                      |
| Server         | : train12                                                            |
| Server Number  | : 12                                                                 |
| Server Type    | : IDS                                                                |
| Server Status  | : Down                                                               |
| Server Version | : IBM Informix Dynamic Server Version 12.10.FC13                     |
| Shared Memory  | : 0x44000000                                                         |
| INFORMIXDIR    | : /opt/informix12.10.FC13                                            |
| ONCONFIG       | : /opt/informix12.10.FC13/etc/onconfig.train12                       |
| SQLHOSTS       | : /opt/informix12.10.FC13/etc/sqlhosts                               |
| Host           | : tiger2                                                             |

# Onstat –c: Show ONCONFIG File

IBM Informix Dynamic Server Version 14.10.FC4W1 -- On-Line -- Up 4 days 22:33:08

"Restricted Materials of IBM Corporation"

# IBM Informix Dynamic Server # Copyright IBM Corporation 1994, 2017. All rights reserved.

# Title: onconfig.std
# Description: IBM Informix Dynamic Server Configuration Parameters

# Important: \$INFORMIXDIR now resolves to the environment # variable INFORMIXDIR. Replace the value of the INFORMIXDIR # environment variable only if the path you want is not under # \$INFORMIXDIR.

Informix Monitoring

# Onstat –d: Show DBSpaces and Chunks

informix@tiger2:~/InformixAdvclass/lab09-extra train1 > onstat -d

IBM Informix Dynamic Server Version 14.10.FC4W1 -- On-Line -- Up 01:03:14 -- 3620708 Kbytes

| Dbspaces<br>address<br>4a949028<br>4be972d8<br>4be97518<br>4be97758<br>4be97998<br>5 active. | 2047  | number<br>1<br>2<br>3<br>4<br>5<br>maximum             | flags<br>0x4020001<br>0x4020001<br>0x4020001<br>0x4002001<br>0x4020001 | fchunk<br>1<br>2<br>3<br>4<br>5    | nchunks<br>1<br>1<br>1<br>1<br>1                 | pgsize<br>2048<br>2048<br>2048<br>2048<br>2048<br>2048  | flags<br>N BA<br>N BA<br>N BA<br>N TBA<br>N BA | owner name<br>informix rootdbs<br>informix logdbs<br>informix datadbs<br>informix tmpdbs<br>informix datab3dbs                                                                                                    |
|----------------------------------------------------------------------------------------------|-------|--------------------------------------------------------|------------------------------------------------------------------------|------------------------------------|--------------------------------------------------|---------------------------------------------------------|------------------------------------------------|----------------------------------------------------------------------------------------------------|
| Chunks<br>address<br>4a949268<br>4be98028<br>4be99028<br>4be99028<br>4be9b028<br>5 active,   | 32766 | chunk/db<br>1 1<br>2 2<br>3 3<br>4 4<br>5 5<br>maximum | s offse<br>0<br>0<br>0<br>0                                            | t si<br>10<br>10<br>20<br>10<br>10 | ze<br>00000<br>00000<br>00000<br>00000<br>000000 | free<br>734531<br>199947<br>292694<br>999947<br>7994158 | bpages                                         | flags pathname<br>PO-B- /informixchunks/train1/rootdbs<br>PO-B- /informixchunks/train1/logdbs<br>PO-B- /informixchunks/train1/datadbs<br>PO-B /informixchunks/train1/tmpdbs<br>PO-B /informixchunks/train1/datab3dbs |

NOTE: The values in the "size" and "free" columns for DBspace chunks are displayed in terms of "pgsize" of the DBspace to which they belong.

Expanded chunk capacity mode: always

Informix Monitoring

#### Advanced DataTools

17

# **Onstat -d Flags**

#### The "flags" for Dbspaces are:

Position 1

- M Mirrored Dbspace
- N Not Mirrored Dbspace

Position 2

- X Newly mirrored
- P Physical recovery underway
- L Logical recovery underway
- R Recovery underway
- D Down

Position 3

- B Blobspace
- P Plogdbs
- S Sbspace
- T Temporary Dbspace
- U Temporary SBSpace
- W Temporary Dbspace on SD Server

Position 4

B – Chunk greater than 2GB Enabled Position 5

A = Auto expandable

Position 6

E - Encrypted

The "flags" for Chunks are:

- Position 1
  - P Primary
  - M Mirror

Position 2

- O On-line
- D Down
- X Newly mirrored
- I Inconsistent
- **N** Renamed and Down or Inconsistent

Position 3

- B Blobspace Dbspace
- T Temporary Dbspace
- Position 4
  - B Chunk greater than 2GB Enabled

Position 5

E – Chunk is Extendable

Position 6

- Direct IO not enabled
- C AIX Concurrent IO enabled
- D Direct IO Enabled

Informix Monitoring

### **Onstat –I: Show Logs**

| informix | @tiger1: | ~ train1  | . > onsta | t -1         |            |             |             |        |
|----------|----------|-----------|-----------|--------------|------------|-------------|-------------|--------|
| IBM Info | rmix Dyn | namic Ser | ver Vers  | ion 14.10.FC | 24W1 On-L  | ine Up 4 da | ys 22:39:21 | L 4588 |
| Physical | Logging  | I         |           |              |            |             |             |        |
| Buffer b | ufused   | bufsize   | numpage   | s numwrits   | s pages/io |             |             |        |
| P-2 1    | .3       | 256       | 1047693   | 5295         | 197.86     |             |             |        |
| ph       | ybegin   | F         | hysize    | phypos       | phyused    | %used       |             |        |
| 5:       | 53       | 1         | 999947    | 2187         | 23         | 0.00        |             |        |
|          |          |           |           |              |            |             |             |        |
| Logical  | Logging  |           |           |              |            |             |             |        |
| Buffer b | ufused   | bufsize   | numrecs   | numpages     | s numwrits | recs/pages  | pages/io    |        |
| L-1 0    |          | 256       | 6463943   | 1375390      | 54363      | 4.7         | 25.3        |        |
|          | Subsyste | em nun    | nrecs     | Log Space us | sed        |             |             |        |
|          | OLDRSAM  | 646       | 2286      | 2701614472   |            |             |             |        |
|          | SBLOB    | 122       | 2         | 235892       |            |             |             |        |
|          | HA       | 798       | 3         | 35112        |            |             |             |        |
|          | DDL      | 737       |           | 224860       |            |             |             |        |
| address  |          | number    | flags     | uniaid       | hegin      | A size      | used        | %used  |
| 4ba37f88 |          | 81        | Trugs     | - 904        | 6.53       | 5120        | useu        |        |
| 4b395f80 |          | 82        | UC-       | 1 - 905      | 7.53       | Curror      |             | 46 45  |
| 4b475ed0 |          | 83        | U-B       | - /00        | 6:500053   | Currer      | π μού       | 90.49  |
| 4b475f38 |          | 84        | U-B       | 899          | 7:500053   | 50000       | 500000      | 100.00 |
| 4b475fa0 |          | 85        | U-B       | 900          | 6.1000053  | 500000      | 500000      | 100.00 |
| 4b476bf0 |          | 86        | U-B       | 901          | 7.1000053  | 500000      | 500000      | 100.00 |
| 4b476c58 |          | 87        | U-B       | 902          | 6:1500053  | 500000      | 500000      | 100.00 |
| 4b476cc0 |          | 88        | U-B       | 903          | 7:1500053  | 500000      | 500000      | 100.00 |
| 8 activ  | e. 8 tot | al        | 9.9       |              | 11000000   | 00000       | 000000      | 100100 |

Informix Monitoring

### **Onstat -I Flags**

- A New and ready to use
- B Backed up
- C Current logical-log file
- D Marked for deletion
- F Free and available for reuse
- L Contains the last checkpoint record
- U Used

# Onstat –m: Show Message Logs

#### informix@tiger1:~ train1 > onstat -m

IBM Informix Dynamic Server Version 14.10.FC4W1 -- On-Line -- Up 4 days 22:42:59 -- 4588068 Kbytes

Message Log File: /opt/informix/train1\_online.log 14:09:00 Checkpoint Statistics - Avg. Txn Block Time 0.000, # Txns blocked 0, Plog used 14, Llog used 2

14:19:00 Checkpoint Completed: duration was 0 seconds. 14:19:00 Tue Aug 11 - loguniq 905, logpos 0x38acb018, timestamp: 0x4689dcb3 Interval: 5481

14:19:00 Maximum server connections 1 14:19:00 Checkpoint Statistics - Avg. Txn Block Time 0.000, # Txns blocked 0, Plog used 13, Llog used 6

14:24:00 Checkpoint Completed: duration was 0 seconds. 14:24:00 Tue Aug 11 - loguniq 905, logpos 0x38b2c018, timestamp: 0x4689e5d6 Interval: 5482

14:24:00 Maximum server connections 1 14:24:00 Checkpoint Statistics - Avg. Txn Block Time 0.000, # Txns blocked 0, Plog used 346, Llog used 97

14:34:00 Checkpoint Completed: duration was 0 seconds. 14:34:00 Tue Aug 11 - loguniq 905, logpos 0x38b32018, timestamp: 0x4689e62e Interval: 5483

14:34:00 Maximum server connections 1 14:34:00 Checkpoint Statistics - Avg. Txn Block Time 0.000, # Txns blocked 0, Plog used 23, Llog used 6

Informix Monitoring

# Using "tail -f" to continuously show the end of message log file

 Note: I like to have the OnLine log file always display in one of my windows on screen. The trick to doing this is to use the UNIX "tail" command with the "-f" option. This continually reads the last lines of a file as it is appended to. On my system I run the following command to continually monitor this log:

tail -f \$INFORMIXDIR/online.log

Informix Monitoring

### Onstat –g sch: Show Oninit Process and Classes

| VP Sch | eduler 📶  | 113110     |          |          |          |          |            |     |
|--------|-----------|------------|----------|----------|----------|----------|------------|-----|
| vp     | pid       | class      | semops   | busy w   | aits spi | ns/wait  | bsy lspins |     |
| 1      | 27776     | сри        | 73       | 76       | 991      | 6        | 0          |     |
| 2      | 27778     | adm        | 0        | 0        | 0        |          | 0          |     |
| 3      | 27780     | lio        | 27297    | 0        | 0        |          | 0          |     |
| 4      | 27781     | pio        | 4346     | 0        | 0        |          | 0          |     |
| 5      | 27783     | aio        | 244474   | 0        | 0        |          | 0          |     |
| 6      | 27785     | msc        | 5        | 0        | 0        |          | 0          |     |
| 7      | 27787     | fifo       | 2        | 0        | 0        |          | 0          |     |
| 8      | 27788     | сри        | 36682    | 123474   | 876      | 8        | 0          |     |
| 9      | 27790     | сри        | 16673    | 46722    | 920      | 4        | 0          |     |
| 10     | 27791     | сри        | 27399    | 78877    | 879      | 4        | 0          |     |
| 11     | 27792     | SOC        | 2        | 2        | 100      | 90       | 0          |     |
| 12     | 27793     | aio        | 42393    | 0        | 0        |          | 0          |     |
| 13     | 27794     | aio        | 647      | 0        | 0        |          | 0          |     |
| 14     | 27795     | aio        | 522      | 0        | 0        |          | 0          |     |
| 15     | 27796     | aio        | 327      | 0        | 0        |          | 0          |     |
|        |           |            |          |          |          |          |            |     |
| Thread | Migration | Statistics |          |          |          |          |            |     |
| vp     | pid       | class      | steal-at | steal-sc | idlvp-at | idlvp-sc | inl-polls  | Q-1 |
| 1      | 27776     | сри        | 65504    | 1281     | 139      | 138      | 4606       | 0   |
| 2      | 27778     | adm        | 0        | 0        | 11432    | 2344     | 0          | 0   |

Ø

lio

pio

aio

msc

fifo

cpu

CDU

cpu

SOC

aio

aio

aio

aio

IBM Informix Dynamic Server Version 14.10.FC4W1 -- On-Line -- Up 00:15:38 -- 36207

Informix Monitoring

### **Oninit Process Classes**

- CPU Executes all user and session threads and some system threads
- PIO Handles physical log file when cooked disk space is used
- LIO Handles logical log file when cooked disk space is used
- AIO Handles disk I/O
- SHM Performs shared memory communications
- TLI Performs TLI network communications
- SOC Performs socket network communications
- FIFO Performs FIFO operations
- OPT Handles optical disk I/O
- ADM Executes administrative threads
- ADT Executes auditing threads
- MSC Handles request for system calls

Informix Introduction

# **Onstat** –g seg: Show **Memory Segments**

| informix@tiger2:~/InformixAdvclass/lab09-extra train1 > onstat -g s |
|---------------------------------------------------------------------|
|---------------------------------------------------------------------|

IBM Informix Dynamic Server Version 14.10.FC4W1 -- On-Line -- Up 00:54:55 -- 3620708 Kbytes

Segment Summary: id addr key 32 52574801 33 52574802 49800000 34 52574803 55c00000 35 52574804 121000000 Total:

44000000

| vhd    | class | blkused | blkfree |
|--------|-------|---------|---------|
| 522840 | R*    | 22419   | 109     |
| 401656 | V     | 28541   | 21459   |
|        | B*    | 832512  | 0       |
| 848    | М     | 136     | 1       |
|        | - /   | 883608  | 21569   |
|        |       |         |         |

(\* segment locked in memory) No reserve memory is allocated

Informix Monitoring

### **Informix Memory Classes**

- R Resident Memory Segment
- B Buffer Pool Segment for data
- V Virtual Memory Segment for Working Storage
- M Message Segment for communications between clients

Informix Introduction

# Onstat –p: Server Profile Performance Ratios

informix@tiger2:~/InformixAdvclass/lab09-extra train1 > onstat -p

IBM Informix Dynamic Server Version 14.10.FC4W1 -- On-Line -- Up 6 days 22:54:37 -- 3620708 Kbytes

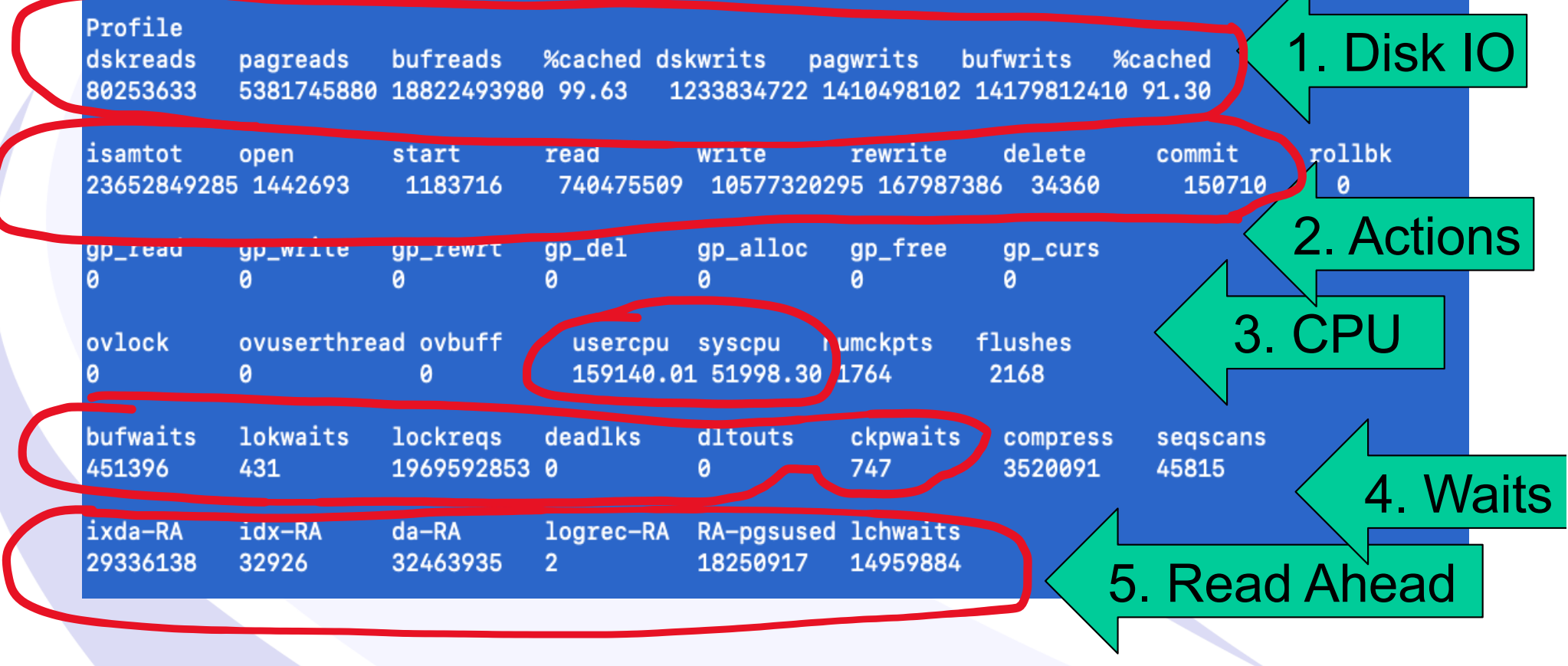

Informix Monitoring

# Key Elements of onstat -p

- Reads %cached The goal is > 95%
- Writes %cached The goal is > 85%
- The BUFFERS parameter in your ONCONFIG file will affect this value.
- Be careful if you make the BUFFERS too large this will take memory away from other processes and may slow down your whole system.
- bufwaits This indicates the number of times a user thread has waited for a BUFFER.
- Iokwaits This indicates the number of times a user thread has waited for a LOCK.
- deadlks This should be zero. This indicates the number of times a deadlock was detected and prevented.
- dltouts This should be zero. This indicates the number of times a distributed deadlock was detected.

Informix Monitoring

# Key Ratios Calculated from Onstat -p

- Disk IO KB read and written per minute/hour
- Buffer turnover ratio per minute/hour
- Buffer wait ratio
- Read Ahead Utilization

## Key Ratios - Onstat -p

|          | A                                       | В                                                                    | C                                                                                                    | D                       | E                      | F                      | G              |  |  |
|----------|-----------------------------------------|----------------------------------------------------------------------|----------------------------------------------------------------------------------------------------|-------------------------|------------------------|------------------------|----------------|--|--|
| 1        |                                         | A                                                                    | dvanced Data                                                                                                    | <b>Fools Corpora</b>    | ation                  |                        |                |  |  |
| 2        |                                         |                                                                      | Key Ratio's                                                                                                    | from Onstat -           | n                      |                        |                |  |  |
| 3        |                                         |                                                                      | noj nano o                                                                                                    | onotat                  |                        |                        |                |  |  |
| 4        | Server Up Time:                         | 6 days 22:54:37                                                      | (From onstat -p or th                                                                                                    | e last time onstat -z v | vas run - replace with | vour data)             |                |  |  |
| 5        | Hours Up                                | Hours Up 166.90 Please enter hours since the statistic where cleared |                                                                                                    |                         |                        |                        |                |  |  |
| 6        | Minutes Up                              | 10,014.00                                                            | Please enter monites                                                                                                    |                         |                        |                        |                |  |  |
| 7        | Buffers                                 | 1,500,000                                                            | Enter number of buffe                                                                                                    | ers from your onconfi   | g file                 |                        |                |  |  |
| 8        | Page Size KB                            | 2                                                                    | Enter the default pag                                                                                                    | e size for Informix on  | your Server ( 2 for Li | nux, Solaris, 4 for Al | K, Windows)    |  |  |
| 9        | Disk IO                                 |                                                                      |                                                                                                    |                         |                        |                        |                |  |  |
| 10       |                                         | dskreads                                                             | pagreads                                                                                                    | bufreads                | dskwrits               | pagwrits               | bufwrits       |  |  |
| 11       | Pages: (from onstat -p)                 | 80,253,633                                                           | 5,381,745,880                                                                                                    | 18,822,493,980          | 1,233,834,722          | 1,410,498,102          | 14,179,812,410 |  |  |
| 2        |                                         |                                                                      |                                                                                                    |                         |                        |                        |                |  |  |
| 3        | Kbytes                                  | 160,507,266                                                          | 10,763,491,760                                                                                                    | 37,644,987,960          | 2,467,669,444          | 2,820,996,204          | 28,359,624,820 |  |  |
| 15       | KB Per Hour                             | 961,697                                                              | 64,490,664                                                                                                    | 225,554,152             | 14,785,317             | 16,902,314             | 169,919,861    |  |  |
| 16       | KB Per Minute                           | 16,028                                                               | 1,074,844                                                                                                    | 3,759,236               | 246,422                | 281,705                | 2,831,998      |  |  |
| 18<br>19 | X                                       |                                                                      |                                                                                                    |                         |                        |                        |                |  |  |
| 20       | Buffer Turnover Ratio: BTR = ((bu       | fwrits + pagreads)                                                   | / BUFFERS) / <time< td=""><td>since onstat -z last</td><td>run&gt; !! Goal &lt; 10 pe</td><td>r hour</td><td></td></time<> | since onstat -z last    | run> !! Goal < 10 pe   | r hour                 |                |  |  |
| 21       |                                         |                                                                      | pagreads+butwrits                                                                                                    | Buffers                 | time                   | Ratio                  |                |  |  |
| 23       |                                         |                                                                      | 19,561,558,290                                                                                                    | 1,500,000               | 166.90                 | 78.13684158            |                |  |  |
| 24       | Bufwaits Ratio: (BR) = ((bufwaits       | /(pagreads + bufwr                                                   | rits)) * 100), !! Goal is                                                                                                  | s < 7%                  |                        |                        |                |  |  |
| 25       | · · · · · · · · · · · · · · · · · · ·   |                                                                      | pagreads+bufwrits                                                                                                    | Bufwaits                |                        | Ratio                  |                |  |  |
| 26       |                                         |                                                                      | 19,561,558,290                                                                                                    | 451,396                 |                        | 0%                     |                |  |  |
| 27       |                                         |                                                                      |                                                                                                    | ** Enter from onstat -  | ·p**                   |                        |                |  |  |
| 28       | Read Utilization: (RAU) = (RAnge        | sused / (ixdaRA + ic                                                 | dxRA + daRA)) * 100                                                                                                    | II Goal is 100%         |                        |                        |                |  |  |
| 30       | (http://www.comedia.com/                | ixda-RA                                                              | idx-RA                                                                                                    | da-RA                   | RA-pasused             | Ratio                  |                |  |  |
| 31       |                                         | 29,336,138                                                           | 32,926                                                                                                    | 32,463,935              | 18,250,917             | 29.51646741            |                |  |  |
| 32       |                                         |                                                                      |                                                                                                    |                         |                        |                        |                |  |  |
| 33       | Note: all cells in this color must have | numbers entered fro                                                  | om vour onstat-p                                                                                                    |                         |                        |                        |                |  |  |

Informix Monitoring

### **User Sessions and Threads**

| <b>Onstat Option</b> | Purpose                         |
|----------------------|---------------------------------|
| Onstat –u            | Show User Sessions Status       |
| Onstat –x            | Show User Sessions Transactions |
| Onstat –g sql        | Show Sessions and SQL           |
| Onstat –g ses        | Show Session Details            |

### **Onstat –u: User Status**

#### \$ onstat -u

IBM Informix Dynamic Server Version 14.10.FC4W1 -- On-Line -- Up 4 days 22:49:54 -- 4588068 Kbytes

| Userthreads |            |              |     |          |      |       |        |         |
|-------------|------------|--------------|-----|----------|------|-------|--------|---------|
| address     | flags sess | .d user      | tty | wait     | tout | locks | nreads | nwrites |
| 4b9d4028    | PD 1       | informix     | -   | 0        | 0    | 0     | 748    | 23837   |
| 4b9d4908    | PF 0       | informix     | -   | 0        | 0    | 0     | 0      | 1421314 |
| 4b9d51e8    | PF 0       | informix     | -   | 0        | 0    | 0     | 0      | 2992822 |
| 4b9d5ac8    | PF 0       | informix     | -   | 0        | 0    | 0     | 0      | 1771    |
| 4b9d63a8    | PF 0       | informix     | ÷.  | 0        | 0    | 0     | 0      | 126     |
| 4b9d6c88    | PF 0       | informix     | -   | 0        | 0    | 0     | 0      | 25      |
| 4b9d7568    | PF 0       | informix     |     | 0        | 0    | 0     | 0      | 183     |
| 4b9d7e48    | PF 0       | informix     | -   | 0        | 0    | 0     | 0      | 4       |
| 4b9d8728    | PF 0       | informix     | -   | 0        | 0    | 0     | 0      | 4       |
| 4b9d9008    | P 9        | informix     |     | 0        | 0    | 0     | 0      | 2004    |
| 4b9d98e8    | РВ 10      | informix     | -   | 0        | 0    | 0     | 3216   | 0       |
| 4b9da1c8    | YPD 11     | informix     | -   | 4cbd5560 | 0    | 0     | 120124 | 0       |
| 4b9daaa8    | PD 12      | informix     | -   | 0        | 0    | 0     | 0      | 0       |
| 4b9db388    | YP 103     | lester       | 0   | 4d738778 | 0    | 1     | 6      | 0       |
| 4b9dbc68    | PD 28      | informix     | -   | 0        | 0    | 0     | 2      | 0       |
| (hoder()    | D D 07     | din Barradar |     | 0        | 0    | 0     | 0      | 27      |

Informix Monitoring

### User status: onstat -u Flags

Flags in position 1

- B Waiting on a buffer
- C Waiting on a checkpoint
- G Waiting on a logical log buffer write
- L Waiting on a lock
- S Waiting on a mutex
- T Waiting on a transaction
- Y Waiting on a condition
- X Waiting on a transaction rollback

Flags in position 2

\* - Transaction active during I/O error

Flags in position 3

- A Dbspace backup thread
- B Begin work
- P Prepared for commit work
- X TP/XA prepared for commit work
- C Committing work
- R Rolling back work
- H Heuristically rolling back work

Informix Monitoring

### User status: onstat -u Flags

Flags in position 4
 P - Primary thread for a session
Flags in position 5
 R - Reading call
 X - Transaction is committing
Flags in position 6
 None
Flags in position 7
 B - Btree cleaner thread
 C - Cleanup of terminated user
 D - Daemon thread
 F - Page flusher thread
 M - ON-Monitor user thread

Informix Monitoring

### **Onstat – x: Show Transactions**

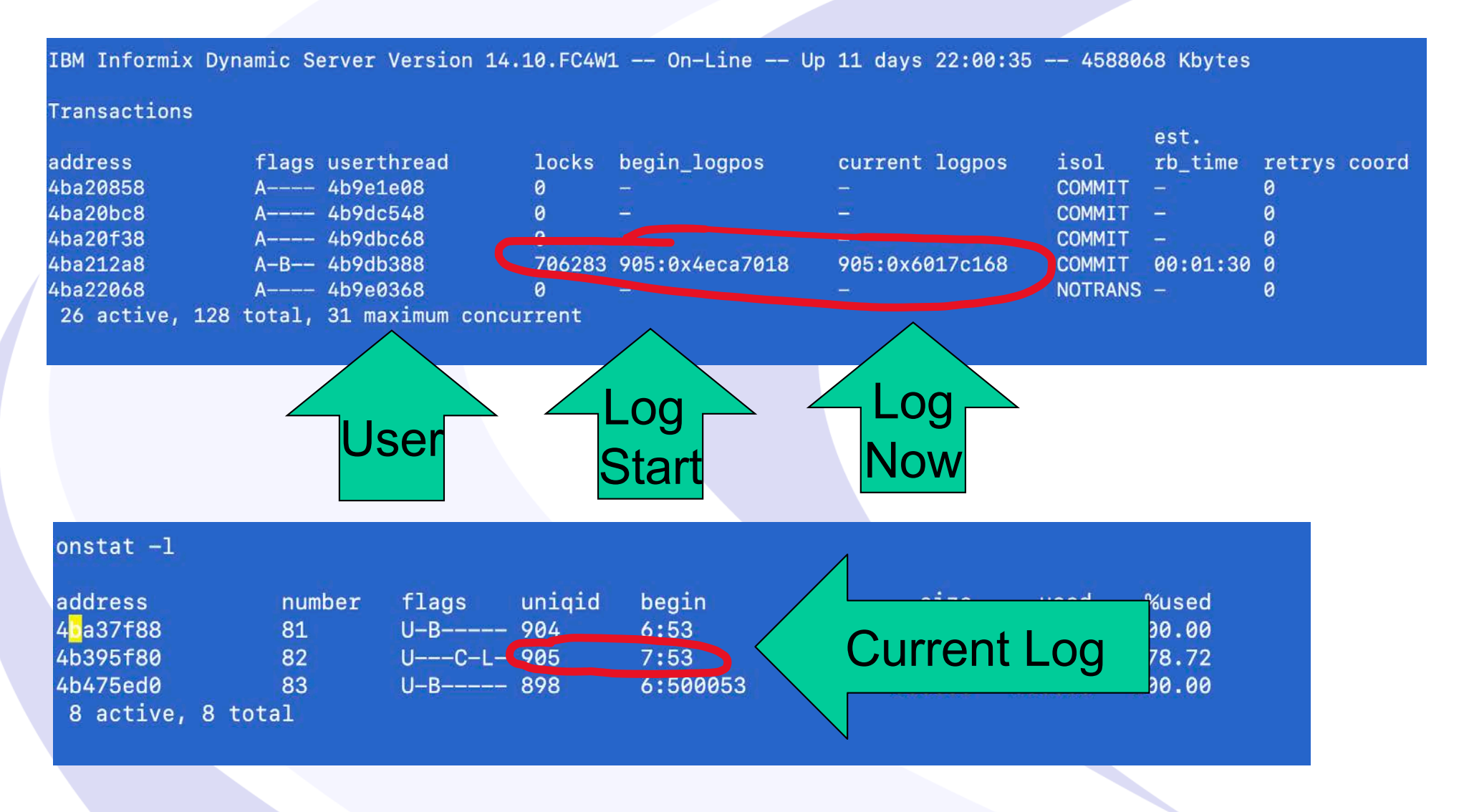

Informix Monitoring

### Onstat –g sql: List SQL statements

#### informix@tiger1:~/Utilities train1 > onstat -g sql

IBM Informix Dynamic Server Version 14.10.FC4W1 -- On-Line -- Up 11 days 22:08:24 -- 4588

| Sess | SOL       | Current    | Iso | Lock     | SQL | ISAM | F.E.         |         |
|------|-----------|------------|-----|----------|-----|------|--------------|---------|
| Id   | Stmt type | Database   | Lvl | Mode     | ERR | ERR  | Vers         | Explain |
| 160  | UPDATE    | benchmark2 | CR  | Not Wait | 0   | 0    | 9.24         | Off     |
| 44   |           | sysadmin   | DR  | Wait 5   | 0   | 0    | -            | Off     |
| 43   |           | sysadmin   | DR  | Wait 5   | 0   | 0    | 2 <b></b> 11 | Off     |
| 42   |           | sysadmin   | DR  | Wait 5   | 0   | 0    | -            | Off     |
| 41   |           | sysadmin   | CR  | Not Wait | 0   | 0    |              | Off     |

informix@tiger1:~/Utilities train1 > onstat -g sql 160

Informix Monitoring
# Onstat –g ses: List SQL statements and more by SID

informix@tiger1:~/Utilities train1 > onstat -g ses 160

IBM Informix Dynamic Server Version 14.10.FC4W1 -- On-Line -- Up 11 days 22:11:16 -- 4588068 Kbytes

| session  |           | effective  |          |        |         |         | #RS  | SAM    | total  |          | used    | dynamic |
|----------|-----------|------------|----------|--------|---------|---------|------|--------|--------|----------|---------|---------|
| 1d       | user      | user       | tty      | p1d    | , ho    | ostname | thi  | reads  | memor  | <u>/</u> | memory  | explain |
| TOA      | TULOTUTX  |            | 0        | 1/00/  | / L.    | rgerr   | 4    |        | 20395. | 4        | 224250  | 011     |
| Program  | :<br>     |            |          |        |         |         |      |        |        |          |         |         |
| /opt/inf | ormix14.1 | 0.FC4/bin/ | dbaccess |        |         |         |      |        |        |          |         |         |
| tid      | name      | rstcb      |          | flags  | cur     | stk s   | tatı | IS     |        |          |         |         |
| 2301     | sqlexec   | 4b9db388   |          | Y-BP   | - 374   | 4 с     | ond  | wait   | sm_rea | ad -     |         |         |
| Memory p | ools c    | ount 2     |          |        |         |         |      |        |        |          |         |         |
| name     | clas      | s addr     |          | total  | Lsize   | freesi  | ze   | #allo  | ocfrag | #free    | efrag   |         |
| 160      | V         | 4dc06040   |          | 249856 | 5 3     | 28952   |      | 234    |        | 22       |         |         |
| 160*00   | ۷         | 4dd07040   |          | 4096   |         | 744     |      | 1      |        | 1        |         |         |
| name     |           | free       | used     | ſ      | name    |         |      | free   | 1      | used     |         |         |
| overhead |           | 0          | 6704     | S      | scb     |         |      | 0      |        | 144      |         |         |
| opentabl | 9         | 0          | 10272    | f      | filetal | ole     |      | 0      |        | 1896     |         |         |
| ru       |           | 0          | 616      | 1      | Log     |         |      | 0      |        | 16536    |         |         |
| temprec  |           | 0          | 22688    | k      | keys    |         |      | 0      |        | 904      |         |         |
| ralloc   |           | 0          | 118416   | g      | gentcb  |         |      | 0      |        | 1592     |         |         |
| ostcb    |           | 0          | 2992     | S      | sort    |         |      | 0      |        | 104      |         |         |
| sqscb    |           | 0          | 25744    | F      | nashfi  | letab   |      | 0      |        | 552      |         |         |
| osenv    |           | 0          | 2472     | s      | sqtcb   |         |      | 0      |        | 10072    |         |         |
| fragman  |           | 0          | 976      | s      | sapi    |         |      | 0      |        | 144      |         |         |
| udr      |           | 0          | 1432     |        |         |         |      |        |        |          |         |         |
| sqscb in | fo        |            |          |        |         |         |      |        |        |          |         |         |
| scb      |           | sqscb      | c        | ptofc  | pdqp    | riority | opt  | compin | nd di  | rectiv   | es      |         |
| 4d67a4c0 |           | 5042e028   | e        | )      | 0       |         | 2    |        | 1      |          |         |         |
| Sess     | SQL       | C          | urrent   |        | Isc     | b Lock  |      | SQL    | ISAM   | F.E.     |         |         |
| Id       | Stmt t    | ype D      | atabase  |        | Lv      | 1 Mode  |      | ERR    | ERR    | Vers     | Explain |         |
| 160      |           | b          | enchmark | :2     | CR      | Not W   | ait  | 0      | 0      | 9.24     | Off     |         |
|          |           |            |          |        |         |         |      |        |        |          |         |         |

update bills set bill\_notes =

Informix Monitoring

#### **Onstat - Show Threads**

| <b>Onstat Option</b> | Purpose                     |
|----------------------|-----------------------------|
| onstat -g ath        | Show all threads            |
| onstat -g rea        | Show threads ready to run   |
| onstat -g wai        | Show threads waiting to run |
| onstat -g act        | Show active threads running |
| onstat -g bth        | Show blocking threads       |

Informix Monitoring

### **Onstat –g ath: Show threads**

IBM Informix Dynamic Server Version 14.10.FC4W1 -- On-Line -- Up 11 days 22:07:21 -- 4588068 Kbytes

| Threads | 5:       |          |      |                     |          |                        |
|---------|----------|----------|------|---------------------|----------|------------------------|
| tid     | tcb      | rstcb    | prty | status              | vp-class | name                   |
| 2       | 4c708028 | 0        | 1    | IO Idle             | 31io*    | lio vp 0               |
| 3       | 4c7203d8 | 0        | 1    | IO Idle             | 4pio*    | pio vp 0               |
| 4       | 4c7413d8 | 0        | 1    | IO Idle             | 5aio*    | aio vp 0               |
| 5       | 4c7623d8 | 1f4f6c0  | 1    | IO Idle             | 6msc*    | msc vp 0               |
| 6       | 4c7933d8 | 0        | 1    | IO Idle             | 7fifo*   | fifo vp 0              |
| 7       | 4c82c050 | 0        | 1    | IO Idle             | 11aio*   | aio vp 1               |
| 8       | 4c84d3d8 | 0        | 1    | IO Idle             | 12aio*   | aio vp 2               |
| 9       | 4c86e3d8 | 0        | 1    | IO Idle             | 13aio*   | aio vp 3               |
| 10      | 4c88f3d8 | 0        | 1    | IO Idle             | 14aio*   | aio vp 4               |
| 11      | 4c8b03d8 | 0        | 1    | IO Idle             | 15aio*   | aio vp 5               |
| 12      | 4c8d13d8 | 0        | 1    | IO Idle             | 16aio*   | aio vp 6               |
| 13      | 4c8f23d8 | 0        | 1    | IO Idle             | 17aio*   | aio vp 7               |
| 14      | 4c913720 | 4b9d4028 | 3    | sleeping secs: 1    | 9cpu     | <pre>main_loop()</pre> |
| 15      | 4c98c028 | 0        | 1    | running             | 1cpu*    | sm_poll                |
| 16      | 4c9a4bb0 | 0        | 1    | running             | 18soc*   | soctcppoll             |
| 17      | 4c9c38b0 | 0        | 2    | sleeping forever    | 1cpu     | sm_listen              |
| 18      | 4c9fb958 | 0        | 1    | sleeping secs: 1    | 10cpu    | sm_discon              |
| 19      | 4ca13028 | 0        | 2    | sleeping forever    | 1cpu*    | soctcplst              |
| 20      | 4ca13890 | 4b9d4908 | 1    | sleeping secs: 1    | 10cpu    | flush_sub(0)           |
| 21      | 4ca13bd0 | 4b9d51e8 | 1    | sleeping secs: 1    | 10cpu    | flush_sub(1)           |
| 22      | 4ca65028 | 4b9d5ac8 | 1    | sleeping secs: 1    | 10cpu    | flush_sub(2)           |
| 23      | 4ca65368 | 4b9d63a8 | 1    | sleeping secs: 1    | 9cpu     | flush_sub(3)           |
| 24      | 4ca656a8 | 4b9d6c88 | 1    | sleeping secs: 1    | 9cpu     | flush_sub(4)           |
| 25      | 4ca659e8 | 4b9d7568 | 1    | sleeping secs: 1    | 9cpu     | flush_sub(5)           |
| 26      | 4ca65d28 | 4b9d7e48 | 1    | sleeping secs: 1    | 8cpu     | flush_sub(6)           |
| 27      | 4cafd028 | 4b9d8728 | 1    | sleeping secs: 1    | 10cpu    | flush_sub(7)           |
| 28      | 4cb370d0 | 4b9d9008 | 2    | sleeping secs: 1    | 10cpu    | aslogflush             |
| 29      | 4cbd5178 | 4b9d98e8 | 1    | sleeping secs: 149  | 9cpu     | btscanner_0            |
| 30      | 4cbf2370 | 4b9da1c8 | 3    | cond wait ReadAhead | 8cpu     | readahead_0            |
| 31      | 4cc0e568 | 4b9daaa8 | 3    | sleeping secs: 1    | 10cpu    | auto_tune              |
| 48      | 4d3779d0 | 4b9dc548 | 3    | sleeping secs: 1    | 1cpu*    | onmode_mon             |
| 49      | 4d377d10 | 4b9dbc68 | 3    | sleeping secs: 1    | 10cpu    | periodic               |
| 50      | 4d2d8d38 | 4b9e1528 | 3    | sleeping forever    | 8cpu*    | memory                 |
| 51      | 4d174220 | 4b9e1e08 | 3    | sleeping secs: 32   | 9cpu     | session_mgr            |
| 60      | 4d219808 | 4b9de8c8 | 1    | cond wait bp_cond   | 1cpu     | bf_priosweep(          |
| 62      | 4ce66a90 | 4b9e0c48 | 1    | sleeping secs: 1    | 9cpu     | dbutil                 |
| 63      | 4d198568 | 4b9dfa88 | 1    | sleeping secs: 74   | 10cpu    | dbScheduler            |
| 64      | 4cd3e760 | 4b9ddfe8 | 1    | sleeping forever    | 1cpu     | dbWorker1              |
| 65      | 4cd62808 | 4b9e0368 | 1    | sleeping forever    | 8cpu     | dbWorker2              |
| 2301    | 4f308a98 | 4b9db388 | 1    | cond wait sm_read   | 8cpu     | sqlexec                |

Informix Monitoring

#### **Onstat – Show Disk IO**

| <b>Onstat Option</b> | Purpose                               |
|----------------------|---------------------------------------|
| onstat -D            | Show Dbspaces and Chunk IO Statics    |
| onstat -g iof        | Show Disk IO Statistics by Chunk/file |
| onstat –g iov        | Show Disk IO Statistics by Oninit VP  |
| onstat –g ioh        | Show Disk IO History                  |
| onstat –g ckp        | Show Checkpoint Statistics            |
| onstat -F            | Show Buffer Flush Statistics          |
| onstat -R            | Show LRU Queue Statistics             |

Informix Monitoring

#### **Onstat – D: Disk IO**

informix@tiger2:~/InformixAdvclass/lab09-extra train1 > onstat -D

IBM Informix Dynamic Server Version 14.10.FC4W1 -- On-Line -- Up 01:03:42 -- 3620708 Kbytes

| Dbspaces       |             |              |         |           |         |        |        |             |              |
|----------------|-------------|--------------|---------|-----------|---------|--------|--------|-------------|--------------|
| address        | number      | flags        | fchunk  | nchunks   | pgsiz   | e f]   | lags   | owner       | name         |
| 4a949028       | 1           | 0x4020001    | 1       | 1         | 2048    | N      | BA     | informix    | rootdbs      |
| 4be972d8       | 2           | 0x4020001    | 2       | 1         | 2048    | Ν      | BA     | informix    | logdbs       |
| 4be97518       | 3           | 0x4020001    | 3       | 1         | 2048    | N      | BA     | informix    | datadbs      |
| 4be97758       | 4           | 0x4002001    | 4       | 1         | 2048    | Ň      | TBA    | informix    | tmpdbs       |
| 4be97998       | 5           | 0x4020001    | 5       | 1         | 2048    | N      | BA     | informix    | datab3dbs    |
| 5 active, 204  | 7 maximum   |              |         |           |         |        |        |             |              |
| Chunks         |             |              |         |           |         |        |        |             |              |
| address        | chunk/dt    | os offse     | t pa    | ige Rd pa | ae Wr   | oathna | me     |             |              |
| 4a949268       | 1 1         | L 0          | 34      | 72 12     | 54788   | /infoi | mixch  | unks/train  | 1/rootdbs    |
| 4be98028       | 2 2         | 2 0          | 34      | 40        | 94517   | /info  | mixch  | unks/train  | 1/logdbs     |
| 4be99028       | 3 3         | 3 0          | 17      | 73049 57  | 70452   | /infor | mixch  | unks/train: | 1/datadbs    |
| 4be9a028       | 4 4         | 4 0          | 1       | 4         |         | infor  | mixch  | unks/train  | 1/tmpdbs     |
| 4be9b028       | 5 5         | 5 0          | 10      | 2066040 1 | 8069131 | /info  | ormixc | hunks/trai  | n1/datab3dbs |
| 5 active, 327  | 66 maximum  |              |         |           |         |        |        |             |              |
| NOTE: The valu | es in the ' | 'page Rd" an | d "page | Wr" colum | ns for  | DBspac | e chu  | inks        |              |

are displayed in terms of system base page size.

Informix Monitoring

### **Informix IO Path to Disk**

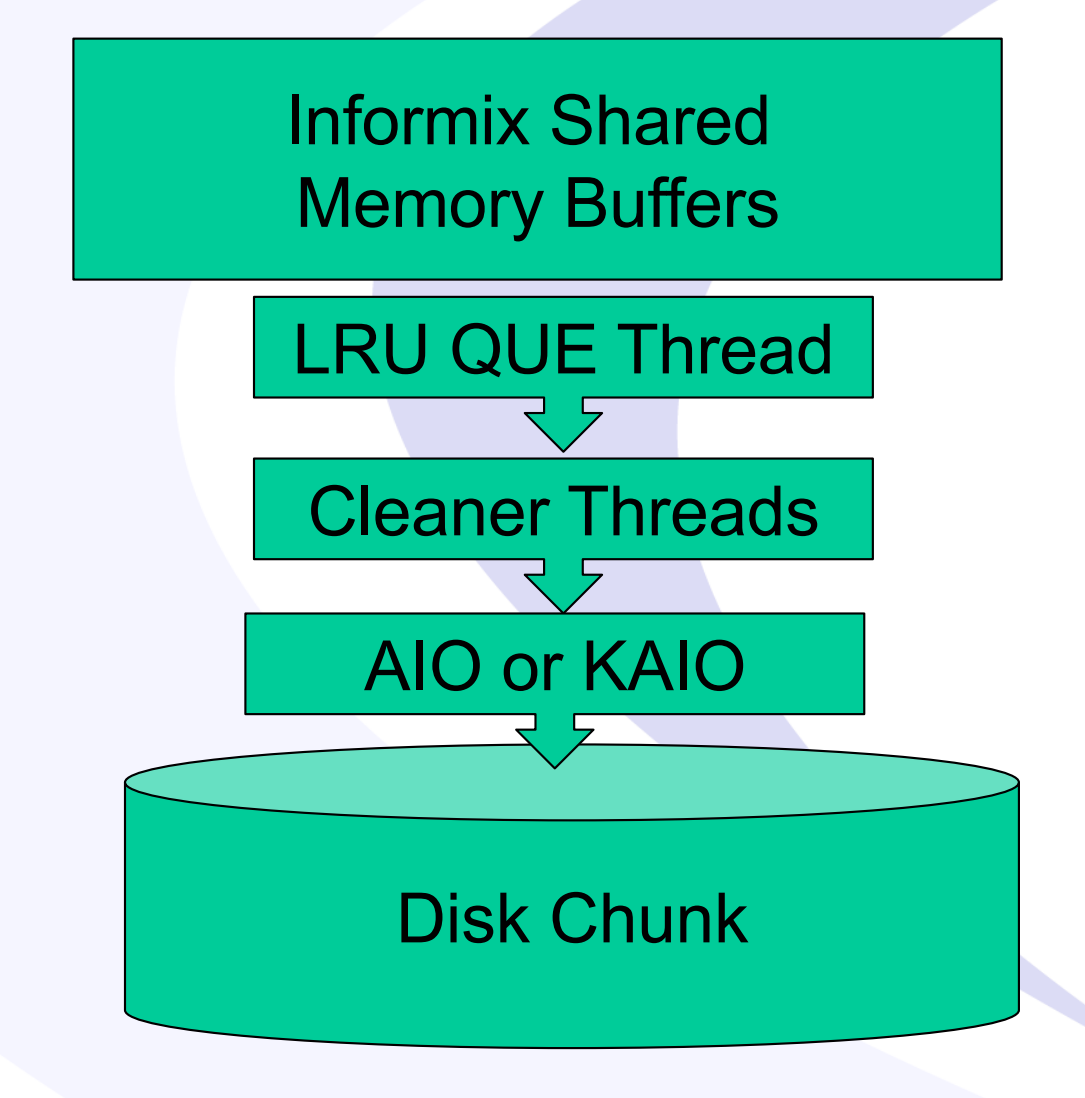

Informix Monitoring

#### **Onstat – R: LRU Statistics**

informix@tiger2:~/InformixAdvclass/lab09-extra train1 > onstat -R

IBM Informix Dynamic Server Version 14.10.FC4W1 -- On-Line -- Up 01:17:17 -- 3620708 Kbyte:

Buffer pool page size: 2048

| 8  | buffe          | r LRU queue       | pairs     |            | priority lev | /els              |             |
|----|----------------|-------------------|-----------|------------|--------------|-------------------|-------------|
| #  | f/m            | pair total        | % of      | length     | LOW          | HIGH              |             |
| 0  | f              | 187507            | 45.9%     | 86098      | 63254        | 22844             |             |
| 1  | m              |                   | 54.1%     | 101409     | 77379        | 24030             |             |
| 2  | f              | 187505            | 48.7%     | 91299      | 68455        | 22844             |             |
| 3  | m              |                   | 51.3%     | 96206      | 72176        | 24030             |             |
| -4 | f              | 187492            | 48.7%     | 91270      | 68425        | 22845             |             |
| 5  | m              |                   | 51.3%     | 96222      | 72192        | 24030             |             |
| 6  | F              | 187490            | 48.7%     | 91270      | 68425        | 22845             |             |
| 7  | m              |                   | 51.3%     | 96220      | 72190        | 24030             |             |
| 8  | f              | 187491            | 50.1%     | 93891      | 71046        | 22845             |             |
| 9  | m              |                   | 49.9%     | 93600      | 69570        | 24030             |             |
| 10 | f              | 187508            | 52.2%     | 97917      | 75072        | 22845             |             |
| 11 | m              |                   | 47.8%     | 89591      | 65561        | 24030             |             |
| 12 | f              | 187509            | 50.9%     | 95481      | 72637        | 22844             |             |
| 13 | m              |                   | 49.1%     | 92028      | 67998        | 24030             |             |
| 14 | f              | 187498            | 52.2%     | 97792      | 74948        | 22844             |             |
| 15 | m              |                   | 47.8%     | 89706      | 65676        | 24030             |             |
| 75 | 4982           | dirty, 15000      | 00 queued | , 1500000  | total, 2097: | L52 hash buckets, | 2048 buffer |
| st | art c<br>46.60 | lean at 55.<br>3% | 924% (of  | pair total | ) dirty, or  | 104857 buffs dir  | ty, stop at |

Informix Monitoring

#### Advanced DataTools

size

#### **Onstat – F: Flush to Disk**

informix@tiger2:~/InformixAdvclass/lab09-extra train1 > onstat -F

IBM Informix Dynamic Server Version 14.10.FC4W1 -- On-Line -- Up 01:04:57 -- 3620708

| Fg Writes<br>0 | LRU Writes<br>14257140 | Chunk<br>104597 | Writes<br>78 |       |       |         |          |
|----------------|------------------------|-----------------|--------------|-------|-------|---------|----------|
| address        | flusher                | state           | data         | # LRU | Chunk | Wakeups | Idle Tim |
| 4ae9f908       | 0                      | L               | 5            | 139   | 30    | 2831    | 2670.530 |
| 4aea01e8       | 1                      | L               | f            | 138   | 26    | 2776    | 2613.608 |
| 4aea0ac8       | 2                      | L               | b            | 248   | 1     | 3126    | 2881.183 |
| 4aea13a8       | 3                      |                 | 9            | 138   | 1     | 2894    | 2758.065 |
| 4aea1c88       | 4                      | L               | 1            | 139   | 0     | 2917    | 2784.704 |
| 4aea2568       | 5                      | jL.             | 7            | 154   | 0     | 2902    | 2751.737 |
| 4aea2e48       | 6                      | L               | 3            | 1156  | 0     | 3995    | 2843.117 |
| 4aea3728       | 7                      |                 | d            | 531   | 0     | 3401    | 2871.388 |
| states:        | Exit Idle C            | hunk Lru        |              |       |       |         |          |

Informix Monitoring

#### **Flush to Disk**

- Foreground writes occur when the Server needs a buffer and must interrupt processing to flush buffers to disk to free a buffer. These are the least desirable type of writes.
- Background writes (LRU Writes) occur when a set percent of the buffers are dirty. This is controlled by the LRU parameters in the ONCONFIG file. These do not interrupt user processing and are the best for interactive systems.
- Chunk writes occur at checkpoints, and all dirty buffer pages are written to disk. The more dirty pages, the longer a checkpoint will take. Checkpoint writes are sorted and optimized, but the longer a checkpoint is, the longer it will block user activity. Checkpoint writes are best for batch systems.

Informix Monitoring

### Onstat –g iov: Show IO by Oninit Process

informix@tiger2:~/InformixAdvclass/lab09-extra train1 > onstat -g iov

IBM Informix Dynamic Server Version 14.10.FC4W1 -- On-Line -- Up 7 days 01:30:19 -- 3620708 Kt

| AIO I  | 0    | /ps: |   |       |           |          |           |         |            |        |        |         |
|--------|------|------|---|-------|-----------|----------|-----------|---------|------------|--------|--------|---------|
| class, | /vp/ | /id  | s | io/s  | totalops  | dskread  | dskwrite  | dskcopy | wakeups    | io/wup | errors | tempops |
| fifo   | 7    | 0    | i | 0.0   | 0         | 0        | 0         | 0       | 1          | 0.0    | 0      | 0       |
| msc    | 6    | 0    | i | 0.0   | 225       | 0        | 0         | 0       | 226        | 1.0    | 0      | 225     |
| aio    | 5    | 0    | s | 366.3 | 223529242 | 81580068 | 141830491 |         | 0 1348820  | 57 1.7 |        | 9 1982  |
| aio    | 12   | 1    | i | 183.2 | 111788672 | 11375742 | 100406075 |         | 0 24968647 | 7 4.5  | 0      | 1436    |
| aio    | 13   | 2    | i | 160.9 | 98206610  | 1483393  | 96717932  | 0       | 11650592   | 8.4    | 0      | 2       |
| aio    | 14   | 3    | i | 159.2 | 97148672  | 1522970  | 95622513  | 0       | 10953950   | 8.9    | 0      | 0       |
| aio    | 15   | 4    | i | 157.1 | 95840056  | 1211431  | 94625575  | 0       | 10165912   | 9.4    | 0      | 0       |
| aio    | 16   | 5    | i | 154.4 | 94195284  | 1150099  | 93042265  | 0       | 9754029    | 9.7    | 0      | 0       |
| aio    | 17   | 6    | i | 151.8 | 92617727  | 1317302  | 91297404  | 0       | 9616323    | 9.6    | 0      | 0       |
| aio    | 18   | 7    | i | 144.7 | 88318396  | 1553099  | 86762272  | 0       | 9289618    | 9.5    | 0      | 0       |
| aio    | 19   | 8    | i | 141.3 | 86206268  | 1062648  | 85140840  | 0       | 8677927    | 9.9    | 0      | 0       |
| pio    | 4    | 0    | i | 1.2   | 725912    | 0        | 725912    | 0       | 725913     | 1.0    | 0      | 725912  |
| lio    | 3    | 0    | i | 7.8   | 4753812   | 0        | 4753812   | 0       | 4753731    | 1.0    | 0 4    | 4753812 |

Informix Monitoring

### Onstat –g iof: Show IO by Chunk

informix@tiger2:~/InformixAdvclass/lab09-extra train1 > onstat -g iof IBM Informix Dynamic Server Version 14.10.FC4W1 -- On-Line -- Up 7 days 01:30:57 -- 3620708 AIO global files: bytes read gfd pathname page reads bytes write page writes io/s rootdbs 169871360 82945 94905982976 46340812 1788.9 op type count avg. time seeks 0 N/A 45730 0.0002 reads writes 765127 0.0006 kaio\_reads 0 N/A kaio\_writes 0 N/A logdbs 75776 303924488192 148400629 2455.9 avg. time op type 0 seeks N/A 0.0003 reads 6 writes 4753813 0.0004 kaio\_reads 0 N/A kaio\_writes 0 N/A datadbs 160234000384 78239258 619747657728 302611161 2391.4 op type count avg. time seeks 0 N/A 56079988 0.0000 reads 168776194 0.0006 writes kaio\_reads 0 N/A kaio\_writes 0 N/A tmpdbs 8192 8192 7287.7 4 count avg. time op type seeks 0 N/A reads 4 0.0001 writes 3 0.0001 kaio\_reads 0 N/A N/A kaio\_writes 0 datab3dbs 11550385319936 5639836582 2051535890432 1001726509 1007.0 op type count avg. time 0 N/A seeks 11569607 0.0036 reads 681443758 0.0009 writes kaio\_reads 0 N/A kaio\_writes 0 N/A Informix Monitoring

Advanced DataTools

# Onstat –g ioh: Show IO History by Chunk

IBM Informix Dynamic Server Version 14.10.FC4W1 -- On-Line -- Up 7 days 01:32:03 --

| AIO global file | es:   |      |            |                      |      |           |        |
|-----------------|-------|------|------------|----------------------|------|-----------|--------|
| gfd pathname    | bytes | read | page reads | bytes write          | pag  | ge writes | io/s   |
| 3 rootdbs       | 16987 | 1360 | 82945      | 94906114048          | 463  | 340876    | 1788.9 |
|                 | avg   | read |            | avg wri <sup>.</sup> | te   |           |        |
| time            | reads | io/s | op time    | writes               | io/s | op time   |        |
| 14:53:35        | 0     | 0.0  | 0.00000    | 3                    | 0.1  | 0.00043   |        |
| 14:52:35        | 14    | 0.2  | 0.00022    | 28                   | 0.5  | 0.00043   |        |
| 14:51:35        | 0     | 0.0  | 0.00000    | 0                    | 0.0  | 0.00000   |        |
| 14:50:35        | 0     | 0.0  | 0.00000    | 0                    | 0.0  | 0.00000   |        |
| 14:49:35        | 81    | 1.4  | 0.00015    | 3                    | 0.1  | 0.00040   |        |
| 14:48:35        | 0     | 0.0  | 0.00000    | 3                    | 0.1  | 0.00062   |        |
| 14:47:35        | 8     | 0.1  | 0.00024    | 8                    | 0.1  | 0.00027   |        |
| 14:46:35        | 0     | 0.0  | 0.00000    | 0                    | 0.0  | 0.00000   |        |
| 14:45:35        | 0     | 0.0  | 0.00000    | 1                    | 0.0  | 0.00020   |        |
| 14:44:35        | 0     | 0.0  | 0.00000    | 2                    | 0.0  | 0.00038   |        |
| 14:43:35        | 0     | 0.0  | 0.00000    | 2                    | 0.0  | 0.00037   |        |
| 14:42:35        | 10    | 0.2  | 0.00025    | 7                    | 0.1  | 0.00011   |        |
| 14:41:35        | 0     | 0.0  | 0.00000    | 1                    | 0.0  | 0.00018   |        |
| 14:40:35        | 0     | 0.0  | 0.00000    | 3                    | 0.1  | 0.00021   |        |
| 14:39:35        | 0     | 0.0  | 0.00000    | 1                    | 0.0  | 0.00249   |        |
| 14:38:35        | 0     | 0.0  | 0.00000    | 4                    | 0.1  | 0.00026   |        |
| 14:37:35        | 48    | 0.8  | 0.00006    | 57                   | 0.9  | 0.00016   |        |
| 14:36:35        | 69    | 1.1  | 0.00010    | 20                   | 0.3  | 0.00024   |        |
| 14:35:35        | 0     | 0.0  | 0.00000    | 4                    | 0.1  | 0.00014   |        |
| 14:34:35        | 7     | 0.1  | 0.00036    | 3107                 | 51.8 | 0.00066   |        |
| 14:33:35        | 88    | 1.5  | 0.00013    | 3439                 | 57.3 | 0.00057   |        |

Informix Monitoring

### Onstat –g ckp: Show Checkpoint History

#### informix@tiger2:~/InformixAdvclass/lab09-extra train1 > onstat -g ckp

IBM Informix Dynamic Server Version 14.10.FC4W1 -- On-Line -- Up 7 days 01:34:34 -- 3620708 Kbytes

AUTO\_CKPTS=Off RTO\_SERVER\_RESTART=Off

|          |          |           |                 |       |       |       | Critic | al Sec | tions |      |         |        | Physical | L Log | Logical | Log   |
|----------|----------|-----------|-----------------|-------|-------|-------|--------|--------|-------|------|---------|--------|----------|-------|---------|-------|
|          | Clock    |           |                 | Total | Flush | Block | #      | Ckpt   | Wait  | Long | # Dirty | Dskflu | Total    | Avg   | Total   | Avg   |
| Interval | Time     | Trigger   | LSN             | Time  | Time  | Time  | Waits  | Time   | Time  | Time | Buffers | /Sec   | Pages    | /Sec  | Pages   | /Sec  |
| 3295     | 14:08:07 | Plog      | 28192:0x1690018 | 2.6   | 2.6   | 0.0   | 1      | 0.0    | 0.0   | 0.0  | 184575  | 71954  | 187500   | 23437 | 220949  | 27618 |
| 3296     | 14:09:42 | Plog      | 28267:0x126b2f8 | 7.6   | 7.6   | 0.3   | 1      | 0.0    | 0.0   | 0.0  | 340552  | 44914  | 187500   | 2083  | 784223  | 8713  |
| 3297     | 14:12:16 | *User     | 28308:0x606018  | 0.0   | 0.0   | 0.0   | 1      | 0.0    | 0.0   | 0.0  | 7       | 7      | 48258    | 299   | 406827  | 2526  |
| 3298     | 14:12:17 | *Backup   | 28308:0x611018  | 0.0   | 0.0   | 0.0   | 0      | 0.0    | 0.0   | 0.0  | 4       | 4      | 111      | 111   | 11      | 11    |
| 3299     | 14:12:18 | Backup    | 28308:0x613158  | 0.0   | 0.0   | 0.0   | 0      | 0.0    | 0.0   | 0.0  | 0       | 0      | 0        | 0     | 2       | 2     |
| 3300     | 14:17:31 | CKPTINTVL | 28308:0xce8018  | 8.4   | 8.4   | 0.0   | 1      | 0.0    | 0.0   | 0.0  | 339420  | 40620  | 278      | 0     | 1749    | 5     |
| 3301     | 14:24:14 | CKPTINTVL | 28308:0xcf1018  | 103.6 | 103.5 | 0.0   | 1      | 0.0    | 0.1   | 0.1  | 430877  | 4164   | 444      | 1     | 9       | 0     |
| 3302     | 14:27:48 | CKPTINTVL | 28308:0xd9b488  | 4.8   | 4.8   | 0.0   | 0      | 0.0    | 0.0   | 0.0  | 319271  | 66536  | 390      | 1     | 170     | 0     |
| 3303     | 14:32:35 | *Backup   | 28308:0xdb4018  | 0.0   | 0.0   | 0.0   | 0      | 0.0    | 0.0   | 0.0  | 14      | 14     | 68       | 0     | 25      | 0     |
| 3304     | 14:32:36 | Backup    | 28308:0xdb6158  | 0.0   | 0.0   | 0.0   | 0      | 0.0    | 0.0   | 0.0  | 0       | 0      | 0        | 0     | 2       | 2     |
| 3305     | 14:32:47 | Plog      | 28326:0x92c034  | 2.3   | 2.3   | 0.0   | 1      | 0.0    | 0.0   | 0.0  | 184576  | 79967  | 187500   | 23437 | 205761  | 25720 |
| 3306     | 14:34:14 | Plog      | 28402:0xd7e0a4  | 9.5   | 9.5   | 2.7   | 1      | 0.0    | 0.0   | 0.0  | 307986  | 32523  | 187500   | 2343  | 787651  | 9845  |
| 3307     | 14:36:52 | *User     | 28441:0x1fbd018 | 0.0   | 0.0   | 0.0   | 1      | 0.0    | 0.0   | 0.0  | 10      | 10     | 36566    | 217   | 394671  | 2349  |
| 3308     | 14:36:53 | *Backup   | 28441:0x1fc8018 | 0.0   | 0.0   | 0.0   | 0      | 0.0    | 0.0   | 0.0  | 4       | 4      | 112      | 112   | 11      | 11    |
| 3309     | 14:36:54 | Backup    | 28441:0x1fca158 | 0.0   | 0.0   | 0.0   | 0      | 0.0    | 0.0   | 0.0  | 0       | 0      | 0        | 0     | 2       | 2     |
| 3310     | 14:42:02 | CKPTINTVL | 28441:0x269f018 | 8.1   | 8.1   | 0.0   | 1      | 0.0    | 0.0   | 0.0  | 320428  | 39696  | 285      | 0     | 1749    | 5     |
| 3311     | 14:47:15 | CKPTINTVL | 28441:0x26a8018 | 14.0  | 13.8  | 0.0   | 1      | 0.0    | 0.2   | 0.2  | 384681  | 27915  | 414      | 1     | 9       | 0     |
| 3312     | 14:52:32 | CKPTINTVL | 28442:0x67388   | 17.0  | 17.0  | 0.0   | 0      | 0.0    | 0.0   | 0.0  | 307861  | 18097  | 464      | 1     | 207     | 0     |
| 3313     | 14:56:48 | *Backup   | 28442:0x76018   | 0.0   | 0.0   | 0.0   | 0      | 0.0    | 0.0   | 0.0  | 12      | 12     | 232      | 0     | 15      | 0     |
| 3314     | 14:56:49 | Backup    | 28442:0x78158   | 0.0   | 0.0   | 0.0   | 0      | 0.0    | 0.0   | 0.0  | 0       | 0      | 0        | 0     | 2       | 2     |
|          |          |           |                 |       |       |       |        |        |       |      |         |        |          |       |         |       |

| Max Plog  | Max Llog  | Max Dskflush | Avg Dskflush | Avg Dirty |
|-----------|-----------|--------------|--------------|-----------|
| pages/sec | pages/sec | Time         | pages/sec    | pages/sec |
| 10240     | 1280      | 205          | 43428        | 6391      |

Blocked Time

19

Based on the current workload, the physical log might be too small to accommodate the time it takes to flush the buffer pool during checkpoint processing. The server might block transactions during checkpoints. If the server blocks transactions, increase the physical log size to at least 716800 KB.

#### Informix Monitoring

### LOCKS

- Onstat –k to Show Locks
- How many Lock Table overflows?
- What User Owns the Lock?
- What Table is Locked?
- What Type of Lock is it?

#### **Onstat –k: Show Locks**

• WARNING: If you have a large number of LOCKS defined in your ONCONFIG file and many users, you could see thousands of rows from this command.

informix@tiger1:~/Utilities train1 > onstat -k

IBM Informix Dynamic Server Version 14.10.FC4W1 -- On-Line -- Up 11 days 23:10:36 -- 4588068 Kbytes

| Locks     |                |                     |                    |        |         |       |               |                                 |
|-----------|----------------|---------------------|--------------------|--------|---------|-------|---------------|---------------------------------|
| address   | wtlist         | owner               | lklist             | type   | tblsnum | rowid | key#/bsiz DML | table_name                      |
| 44419028  | 0              | 4b9e0c48            | 0                  | HDR+S  | 100002  | 204   | 0             | sysmaster:informix.sysdatabases |
| 44c7bb10  | 0              | 4b9db388            | 492bc900           | HDR+X  | 30008e  | 3601  | 0 U           | benchmark2:informix.customer    |
| 46d9a028  | 0              | 4b9dfa88            | 0                  | S      | 100002  | 204   | 0             | sysmaster:informix.sysdatabases |
| 46d9a0b0  | 0              | 4b9dfa88            | 46d9a028           | HDR+S  | 100002  | 201   | 0             | sysmaster:informix.sysdatabases |
| 4825a828  | 0              | 4b9ddfe8            | 0                  | S      | 100002  | 204   | 0             | sysmaster:informix.sysdatabases |
| 4825aad0  | 0              | 4b9e0368            | 0                  | S      | 100002  | 204   | 0             | sysmaster:informix.sysdatabases |
| 492a5eb0  | 0              | 4b9db388            | 0                  | HDR+S  | 100002  | 206   | 0             | sysmaster:informix.sysdatabases |
| 492bc900  | 0              | 4b9db388            | 492a5eb0           | HDR+IX | 30008e  | 0     | 0             | benchmark2:informix.customer    |
| 8 active, | 1280000 total, | 65536 hash buckets, | 1 lock table overf | lows   |         |       |               |                                 |

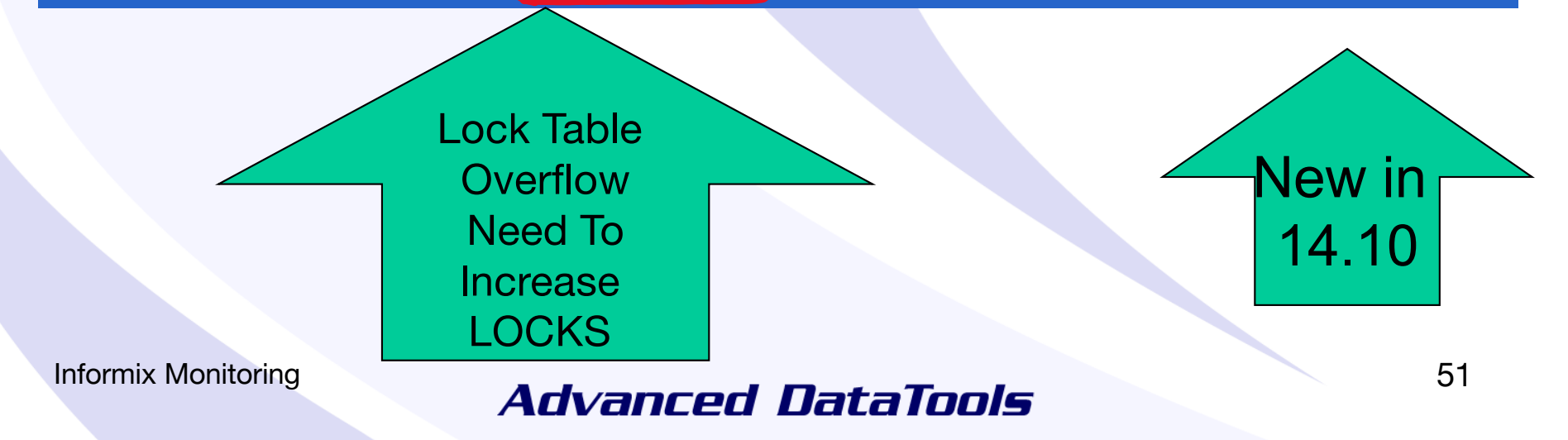

#### Who owns a lock

 The "owner" column lists the address in shared memory of the user who owns a lock. Use this with "onstat -u" to see all users and compare this with the "address" column to identify username of the owner.

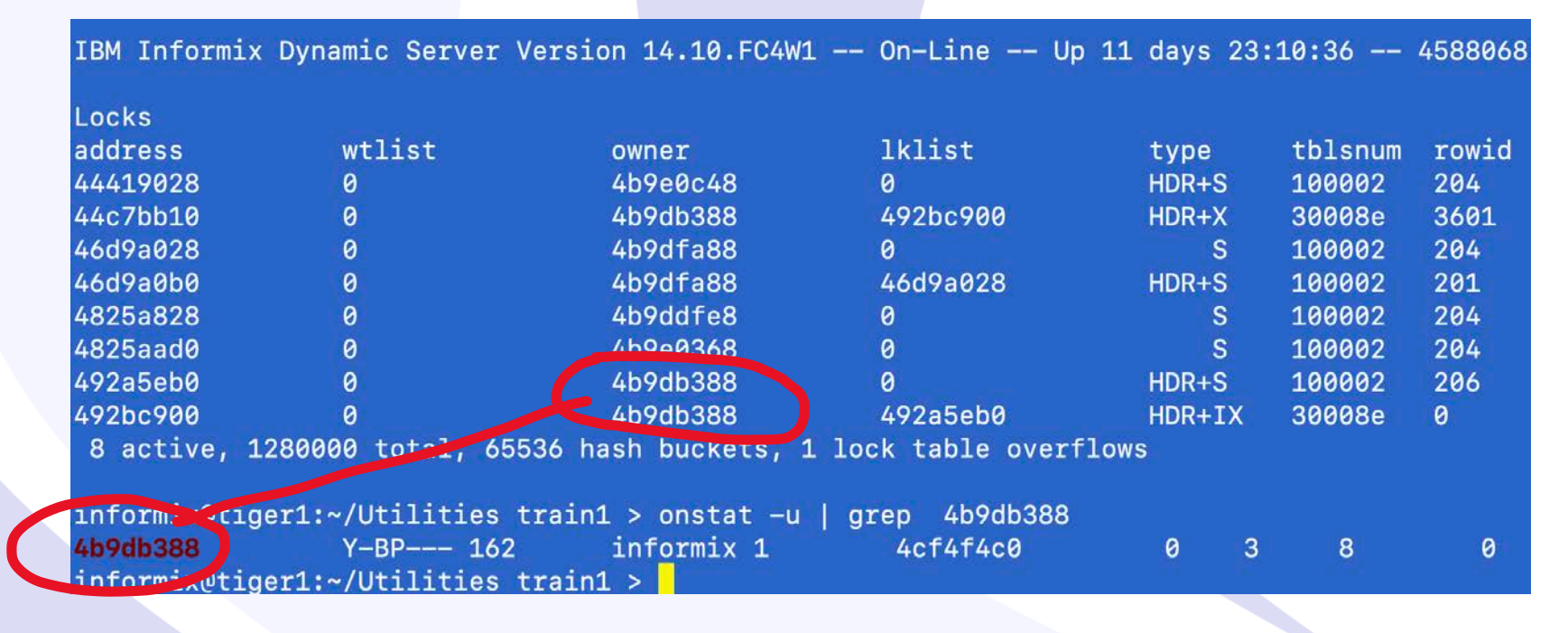

#### What table is locked?

• The "tblsnum" column identifies the table that is being locked. Compare this with the output of the following SQL statement to convert a table's partnum to hex. This will identify which table is locked.

```
1. Find a list of tblsnum
dbaccess database - <<EOF
select tabname, hex(partnum) tblsnum
from systables where tabid > 99;
EOF
```

database selected

| tabname    | tblsnum    |
|------------|------------|
| genjournal | 0x0010009E |
| gjsum      | 0x0010009F |

Informix Monitoring

#### What table is locked?

2. Find what is locked
onstat -k

Locks

address wtlistownerlklisttypetblsnumrowidkey#/bsiza103e440a2d1118a103de4HDR+X10009f003 active, 20000total, 16384hashbuckets10009f00

3. Compare tblsnum from step 1 and step 2.

This identifies the table gjsum as the one that is locked.

• The tblsnum 100002 has a special meaning. This indicates a database lock. Every user who opens a database will place a shared lock on the database.

Informix Monitoring

### **Types of locks**

- Database Lock on tablespace 100002
- Table Lock on actual tablespace with rowid of 0
- Page Lock on tablespace with rowid ending in 00
- Row Lock on tablespace with actual rowid (not 00)
- Byte Lock on tablespace/page with size of bytes
  - Key Lock on tablespace hex rowid (starting with f)

### **Types of locks Flags**

| HDR | - Header                   |
|-----|----------------------------|
| В   | - Bytes lock               |
| S   | - Shared lock              |
| Х   | - Exclusive                |
| I   | - Intent                   |
| U   | - Update                   |
| IX  | - Intent-exclusive         |
| IS  | - Intent-shared            |
| SIX | - Shared, Intent-exclusive |
|     |                            |

Informix Monitoring

#### **More Onstat Options**

| Onstat<br>Option         | Purpose                                                 |
|--------------------------|---------------------------------------------------------|
| onstat -r                | Repeat every < seconds > seconds (default: 5)           |
| onstat -z                | Zero profile counts                                     |
| onstat -o                | Put shared memory into specified dump file              |
| onstat <infile></infile> | Read shared memory information from specified dump file |
| onstat -i                | Interactive mode                                        |

Informix Monitoring

#### **Onstat –r: Repeat**

Repeat ONSTAT commands: -r

 To continually repeat an ONSTAT command use the "-r # of seconds" option. This is very useful when you need to monitor a situation. The following example displays the status of the logical logs every 10 seconds.

onstat -l -r 10

Informix Monitoring

#### **Onstat – z: Reset Statistics**

<u>Clear ONSTAT shared memory statistics: onstat -z</u>

 The Server statistics are reset every time OnLine is restarted. To reset all the statistics while OnLine is running without shutting it down, use the following command:

onstat -z

Informix Monitoring

## Onstat – Reading from a Memory Dump

- onstat –o filename to create a Dump of Shared Memory
- onstat –i filename to interactive read and run onstat commands on the Dump of Shared Memory
- Useful for Debugging

Informix Monitoring

## Onstat – Reading from a Memory Dump

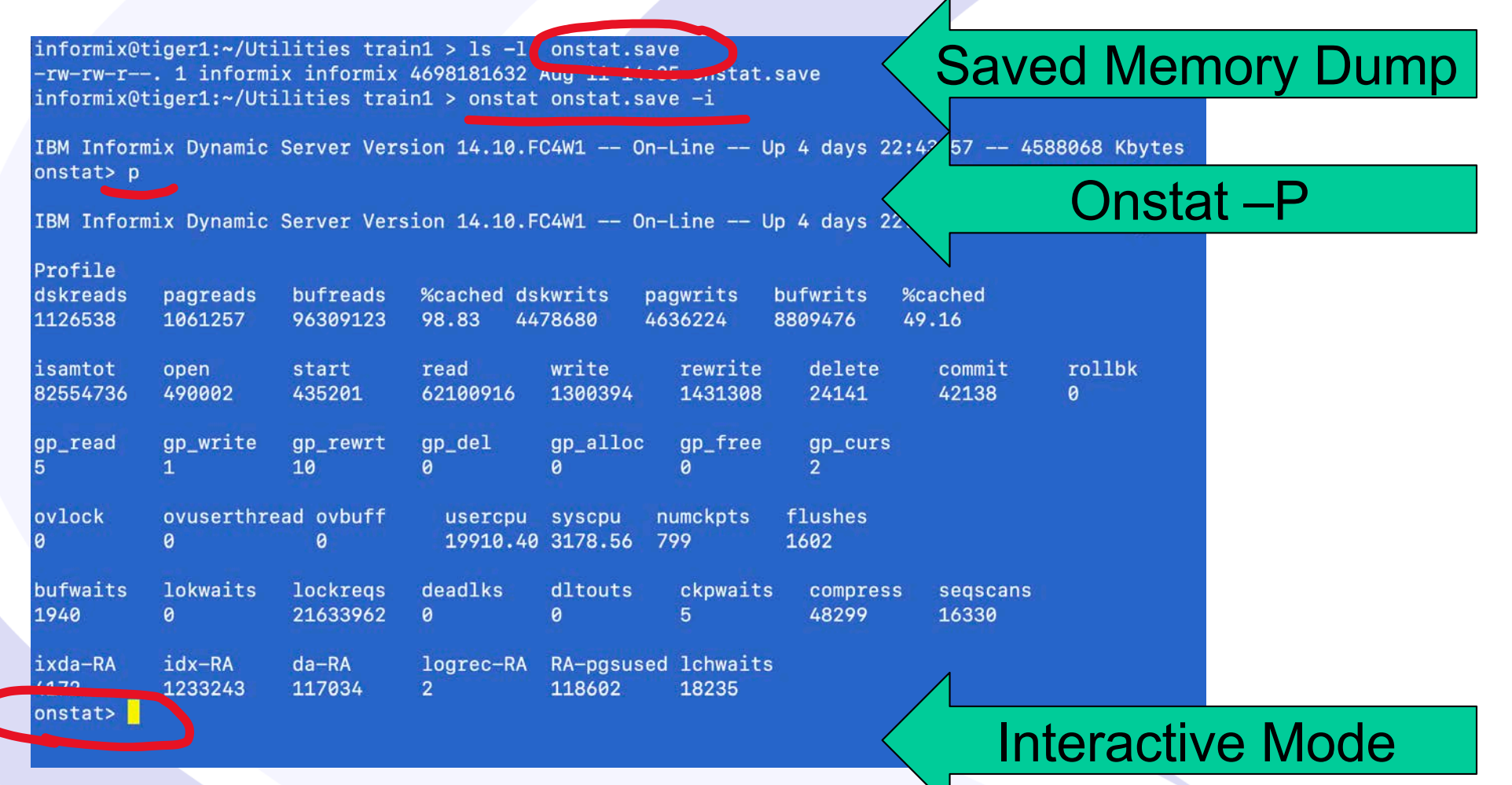

Informix Monitoring

## Oncheck - Check and Print Disk Space

| Oncheck Command             | Purpose                                       |
|-----------------------------|-----------------------------------------------|
| oncheck –pr or cr           | Check Server Reserved Pages                   |
| oncheck -pe                 | Show Extents by Chunk                         |
| oncheck –cc database        | Check Database System Catalogs                |
| oncheck –cDI database:table | Check ALL Rows and Indexes                    |
| oncheck –cs                 | Check Smart Large Objects                     |
| oncheck -cS                 | Check Smart Large Objects and Extents         |
| oncheck -pT                 | Show Table and Index Partition<br>Information |

Informix Monitoring

## Oncheck - Check and Print Disk Space

- ONCHECK is the tool to check and display information about your dbspaces, blobspaces, chunks, tables, indexes, and disk pages.
- The purpose of this utility is to ensure that your database server disk space has no inconsistencies.
- ONCHECK operates in two basic modes with two basic options.
  - The '-c' list of options perform consistency checks and display a limited amount of information unless there is a problem.
  - The '-p' list of options perform the consistency checks and display much more information about what you selected.
- When ONCHECK finds a problem it will provide you with an error message to indicate what the problem is. If the problem is a corrupt index, ONCHECK will prompt you to tell it to fix the index.
- The only problem ONCHECK can fix is corrupt indexes. However, it may be faster to drop and re-create the index using SQL commands than for ONCHECK to fix it.
- ONCHECK will place locks on all tables and databases that it needs to access.

Informix Monitoring

### Oncheck –cc: Checking Reserved Pages

- The first 12 pages of the rootdbs contain crucial information the Server needs to operate.
- If these pages are damaged, your database server cannot operate.

informix@tiger1:~/Utilities train1 > oncheck -cr

Validating IBM Informix Dynamic Server reserved pages

Validating PAGE\_PZER0...

Validating PAGE\_CONFIG...

Validating PAGE\_1CKPT & PAGE\_2CKPT... Using check point page PAGE\_1CKPT.

Validating PAGE\_1DBSP & PAGE\_2DBSP... Using DBspace page PAGE\_1DBSP.

Validating PAGE\_1PCHUNK & PAGE\_2PCHUNK... Using primary chunk page PAGE\_2PCHUNK.

Validating PAGE\_1MCHUNK & PAGE\_2MCHUNK... Using mirror chunk page PAGE\_2MCHUNK.

Validating PAGE\_1ARCH & PAGE\_2ARCH... Using archive page PAGE\_1ARCH.

Informix Monitoring

### Oncheck –cc Database: Checking System Tables

- The System Tables are the key structures which define all the tables, columns, indexes, stored procedures, and constraints for a database.
- This option checks, or checks and displays, the consistency of these structures.

informix@tiger1:~/Utilities train1 > oncheck -cc benchmark1
Validating database benchmark1
Validating systables for database benchmark1
Validating syscolumns for database benchmark1
Validating sysindices for database benchmark1
Validating systabauth for database benchmark1
Validating syscolauth for database benchmark1
Validating sysdepend for database benchmark1
Validating syssyntable for database benchmark1
Validating sysviews for database benchmark1
Validating sysviews for database benchmark1
Validating sysviews for database benchmark1

Informix Monitoring

### Oncheck –pe: Checking and Printing Storage Extents

 This option shows how your tables are spread out over chunks. It produces a report by dbspace and chunk, listing each extent for each table with the starting address and size.

| DBspace Usage Report: rootdbs Owner                | r: informix Created: 07/1            | 1/2020              |                  |         |
|----------------------------------------------------|--------------------------------------|---------------------|------------------|---------|
| Chunk Pathname<br>1 /informixchunks/train1/rootdbs | Pagesize(k) Size(p<br>2 1000000 2930 | ) Used(p<br>9 97069 | o) Free(p)<br>91 |         |
| Description                                        | Offset(p)                            | Size(p)             | Partnum          | Ext Num |
| RESERVED PAGES                                     |                                      | 12                  |                  |         |
| CHUNK FREELIST PAGE                                | 12                                   | 1                   |                  |         |
| rootdbs:'informix'.TBLSpace                        | 13                                   | 250                 | 0x00100001       | 1       |
| sysadmin:'informix'.ph_alert                       | 263                                  | 128                 | 0x001000c7       | 5       |
| sysadmin:'informix'.aus_cmd_info_index1            | 391                                  | 4                   | 0x00100261       | 1       |
| sysadmin:'informix'.ix_ph_run_03                   | 395                                  | 16                  | 0x001000c6       | 4       |
| sysadmin:'informix'.mon_sysenv                     | 411                                  | 16                  | 0x001001a0       | 3       |
| FREE                                               | 427                                  | 2                   |                  |         |
| sysadmin:'informix'.mon_chunk                      | 429                                  | 8                   | 0x0010019f       | 2       |
| sysadmin:'informix'.idx_mon_ckpt_1                 | 437                                  | 4                   | 0x0010019a       | 2       |
| sysadmin:'informix'.mon_syssqltrace                | 441                                  | 8                   | 0x001000e9       | 2       |
| sysadmin:'informix'.mon_syssqltrace_hvar           | 449                                  | 8                   | 0x001000e1       | 2       |
| sysadmin:'informix'.aus_cmd_info                   | 457                                  | 8                   | 0x00100260       | 1       |
| sysadmin:'informix'.aus cmd info index2            | 465                                  | 6                   | 0x00100262       | 1       |

Informix Monitoring

### Oncheck –cDl Database:Table

 When Index Errors are discovered, it may be faster to drop and rebuild the Index using SQL

informix@tiger1:~/Utilities train1 > oncheck -cDI benchmark1:zip

Validating indexes for benchmark1:informix.zip... Index 101\_2 Index fragment partition datadbs in DBspace datadbs Index idx\_zip\_1 Index fragment partition datadbs in DBspace datadbs Index idx\_zip\_2 Index fragment partition datadbs in DBspace datadbs

TBLspace data check for benchmark1:informix.zip

Informix Monitoring

### Onmode – How to Terminate a User Thread

- Do NOT Use UNIX command "Kill -9" (The Server may not rollback the transaction correctly)
- Onmode must be run by the User Informix or DBSA

#### **Terminate a User Thread**

- Onmode provides an option to kill and abort an individual user's database process.
- Onmode is aware of a user's database transaction and will rollback any work that was not committed.
- Operating system commands to kill a user's process (e.g. the UNIX kill -9 command) are not aware of a user's database connection and may not cleanly rollback their work. This can lead to corruption of tables or indexes.

Informix Monitoring

#### **Terminate a User Thread**

The correct procedure to kill a user's database process is:

- Identify the user's session id using the ONSTAT command with one of the following three options: onstat -u onstat -g sql onstat -g ses
- 2. Use the following onmode command to terminate the user's session:

onmode -z session\_id

Informix Monitoring

### Using InformixHQ – Basic Infomation

| InformixHQ            |        |                               |                              |                                 |                               |                   | 😆 - 🔎 informix -  |  |  |
|-----------------------|--------|-------------------------------|------------------------------|---------------------------------|-------------------------------|-------------------|-------------------|--|--|
| Q                     |        | Root Group > Train1 > train1- | tiger1                       |                                 |                               |                   |                   |  |  |
| train1-tiger1         | ~      | train1-tiger1 s               | erver Data Agent I           | Data                            |                               |                   | <u> -</u> -       |  |  |
| Setup                 |        | Status                        |                              |                                 | Incidents                     |                   |                   |  |  |
| Dashboards            |        | Server: Online                | Database spaces:             | A 3 spaces < 5% free            | O No incidents have           | e occurred yet.   |                   |  |  |
| Monitoring            |        | Server Standar                |                              | <b>m</b> 2020-07-16<br>14:00:53 |                               |                   |                   |  |  |
| Alerting              |        | Online O2<br>log: errors,     | Spaces not backed<br>up:     | 0                               | Storage Performance           |                   |                   |  |  |
| Permissions           |        | 0<br>warning<br>s             | Statistics:                  | • Onknown                       | Last                          | Reads from        | Writes from       |  |  |
| Incidents             |        |                               |                              |                                 | Checkpoint                    | Cache             | Cache             |  |  |
| Configuration         |        | Availability                  |                              |                                 | 0.005<br>seconds<br>4 minutes | 97.69%            | 35.67%            |  |  |
| Logs                  | $\sim$ | A Server is not part o        | f a high availability cluste | к.                              | ago                           |                   |                   |  |  |
| Online Log            |        |                               |                              |                                 | Foreground Writ               | es S              | equential Scans   |  |  |
| ON-Bar Activity Log   |        | Threads                       |                              |                                 | 0                             |                   | 39009             |  |  |
| Admin API Log         |        | Total Threads                 | Ready<br>Threads             | Waiting<br>Threads              |                               |                   |                   |  |  |
| Performance           | >      | 43                            | 0                            | 5                               | Sessions                      |                   |                   |  |  |
| Replication           | >      |                               |                              |                                 | Total                         | Largest           | Average           |  |  |
| Schema Manager        |        |                               | Waiting on Mutex             |                                 | Sessions                      | Session<br>Memory | Session<br>Memory |  |  |
| Server Administration | >      |                               | 0                            |                                 | 9                             | 1016 KB           | 705.78            |  |  |
| Storage               | >      |                               |                              |                                 |                               |                   | КВ                |  |  |
| SQL Tracing           |        | Host                          |                              |                                 |                               |                   |                   |  |  |
| System Reports        |        |                               | Operating System Memory      | ,                               |                               |                   |                   |  |  |
| System Resources      | $\sim$ |                               |                              |                                 |                               |                   |                   |  |  |
| Memory                |        | Informix Memory               |                              |                                 |                               |                   |                   |  |  |
|                       |        | OS Memory                     |                              |                                 |                               |                   |                   |  |  |
|                       |        | 0 В                           | 4 GB 8 GB                    | 12 GB 16 GB                     |                               |                   |                   |  |  |

Informix Monitoring

### Using InformixHQ – Monitoring Virtual Processors

| InformixHQ          |        |                   |                   |                                        |                   |                  | <b>⊕ + _</b> in                         |
|---------------------|--------|-------------------|-------------------|----------------------------------------|-------------------|------------------|-----------------------------------------|
| 2                   |        | train1-tiger1 >   | Performance       | <ul> <li>Virtual Processors</li> </ul> |                   |                  |                                         |
| ain1-tiger1         | ~      | Virtual           | Proces            | SOFS Server Data                       | Agent Data        |                  | 1                                       |
| Setup               |        | You are currently | y viewing live da | ta.                                    |                   |                  |                                         |
| Dashboards          |        | Virtual Pro       | cessor Cl         | asses                                  |                   | Add VPs Drop VPs | Virtual Processor Total CPU Usage       |
| Monitoring          |        | Class *           | VPs 🗧             | User CPU Time 💲                        | System CPU Time 💲 | Total CPU Time 💲 |                                         |
| Alerting            |        | adm               | 1                 | 24.37                                  | 48.08             | 72.45            |                                         |
| Permissions         |        | aio               | 8                 | 57.45                                  | 177.81            | 235.26           |                                         |
| remissions          |        | cpu               | 4                 | 48613.97                               | 7285.04           | 55899.01         |                                         |
| cidents             |        | fifo              | 1                 | 3.48                                   | 11.24             | 14.72            |                                         |
| onfiguration        |        | lio               | 1                 | 4.44                                   | 17.35             | 21.79            | W.                                      |
|                     |        | msc               | 1                 | 0                                      | 0.01              | 0.01             |                                         |
| ogs                 | $\sim$ | pio               | 1                 | 3.48                                   | 15.23             | 18.71            |                                         |
| Online Log          |        | SOC               | 1                 | 33.19                                  | 77.66             | 110.85           |                                         |
| ON-Bar Activity Log |        |                   |                   |                                        |                   |                  | adm <b>Exampl</b> aio <b>Exampl</b> cpu |
| Admin API Log       |        |                   |                   |                                        |                   |                  | soc                                     |
| erformance          | $\sim$ |                   |                   |                                        |                   |                  |                                         |
| Checkpoints         |        |                   |                   |                                        |                   |                  |                                         |
| nformix Moni        | itorin | a                 |                   |                                        |                   |                  |                                         |
# Using InformixHQ – Monitoring Storage

| Informix HQ         |   |                               |               |        |                  |          |          |             |            |               |               |                     |      | 0             | 2      | Informix |
|---------------------|---|-------------------------------|---------------|--------|------------------|----------|----------|-------------|------------|---------------|---------------|---------------------|------|---------------|--------|----------|
| train i-tiger i     |   | train1-tiger1 > St            | orage > Space | 15     |                  |          |          |             |            |               |               |                     |      |               |        |          |
| Setup               |   | 1920                          |               |        |                  |          |          |             |            |               |               |                     |      |               |        |          |
| Dashboards          |   | Spaces View as + Create Space |               |        |                  |          |          |             |            |               |               |                     |      |               |        |          |
| Monitoring          |   | Q Search name or type         |               |        |                  |          |          |             |            |               |               |                     |      |               |        |          |
| Alerting            |   | Number 🕴                      | Name 🗘        | Status | Туре 🗘           | % Used 🗸 | Size 🕻   | Page Size 🗘 | Expandable | Create Size 🗘 | Extend Size 💲 | Last Backup 💲       |      |               |        |          |
| Permissions         |   | 5                             | plogdbs       | •      | dbspace          |          | 3.81 GB  | 2 KB        | *          | 0%            | 9.77 MB       | 2020-07-16 14:00:53 | ø    | <i></i>       | 82     | đ        |
| Incidents           |   | 7                             | log2dbs       | •      | dbspace          |          | 3.81 GB  | 2 KB        | ~          | 10%           | 9.77 MB       | 2020-07-16 14:00:53 | 1    | ÷->           | 12     | ŧ        |
| Configuration       |   | 6                             | log1dbs       | ٠      | dbspace          |          | 3.81 GB  | 2 KB        | *          | 10%           | 9.77 MB       | 2020-07-16 14:00:53 | 1    | <i>←→</i>     | 12     | đ        |
| Logs                | ~ | 11                            | datab3dbs     | •      | dbspace          | _        | 19.07 GB | 2 KB        | ~          | 10%           | 9.77 MB       | 2020-07-16 14:00:53 | 1    | <b>↔</b> -+   | 65     | Ť        |
| Online Log          |   | 3                             | datadbs       | •      | mirrored dbspace | -        | 3.81 GB  | 2 KB        | ~          | 10%           | 0%            | 2020-07-16 14:00:53 | /    | <del>()</del> | 62     | ŧ        |
| ON-Bar Activity Log |   | 12                            | sbspace       | •      | sbspace          | •        | 9.77 MB  | 2 KB        | ~          | 10%           | 0%            | 2020-07-16 14:00:53 | 1    | <b>←→</b>     | 12     | Ť        |
| Admin API Log       |   | 1                             | rootdbs       | •      | mirrored dbspace | ·        | 1.91 GB  | 2 KB        | ~          | 10%           | 0%            | 2020-07-16 14:00:53 | 1    | <b>↔</b> →    | 84     |          |
| Performance         | Ň | 10                            | idxdbs        | •      | dbspace          |          | 3.81 GB  | 16 KB       | *          | 10%           | 9.77 MB       | 2020-07-16 14:00:53 | /    | <b>←</b> -+   | 64     | đ        |
| Checkpoints         |   | 13                            | datab4adbs    | •      | dbspace          |          | 1.91 GB  | 2 KB        | ~          | 10%           | 9.77 MB       | 2020-07-16 14:00:53 | 1    | <b>↔</b> →    | 64     | ŧ        |
| Sessions            |   | 16                            | datab4ddbs    | •      | dbspace          |          | 1.91 GB  | 2 KB        | *          | 10%           | 9.77 MB       | 2020-07-16 14:00:53 |      | <i></i>       | 12     | ā        |
| Virtual Processors  |   | Previous 1                    | 2 Next        |        |                  |          |          |             |            |               |               |                     | Rows | per pa        | ige: 1 | 10 \$    |

Informix Monitoring

# Using the SQL API Function in Dbaccess or InformixHQ

SQL: New Run Modify Use-editor Output Choose Save Info Drop Run the current SQL statements.

----- benchmark1@train1 ----- Press CTRL-W for Help

-- Onstat Commands using the SQL API in dbaccess or InformixHQ

execute function sysadmin:task ("onstat", "-g osi" ); execute function sysadmin:task ("onstat", "-g dis" ); execute function sysadmin:task ("onstat", "-g seg" ); execute function sysadmin:task ("onstat", "-p" ); execute function sysadmin:task ("onstat", "-F" ); execute function sysadmin:task ("onstat", "-d" );

-- Oncheck Command using the SQL API execute function sysadmin:task ("check extents" );

-- Onmode Command to terminate a user Session execute function sysadmin:task ("onmode", "-z" "1000" );

Informix Monitoring

## **Questions?**

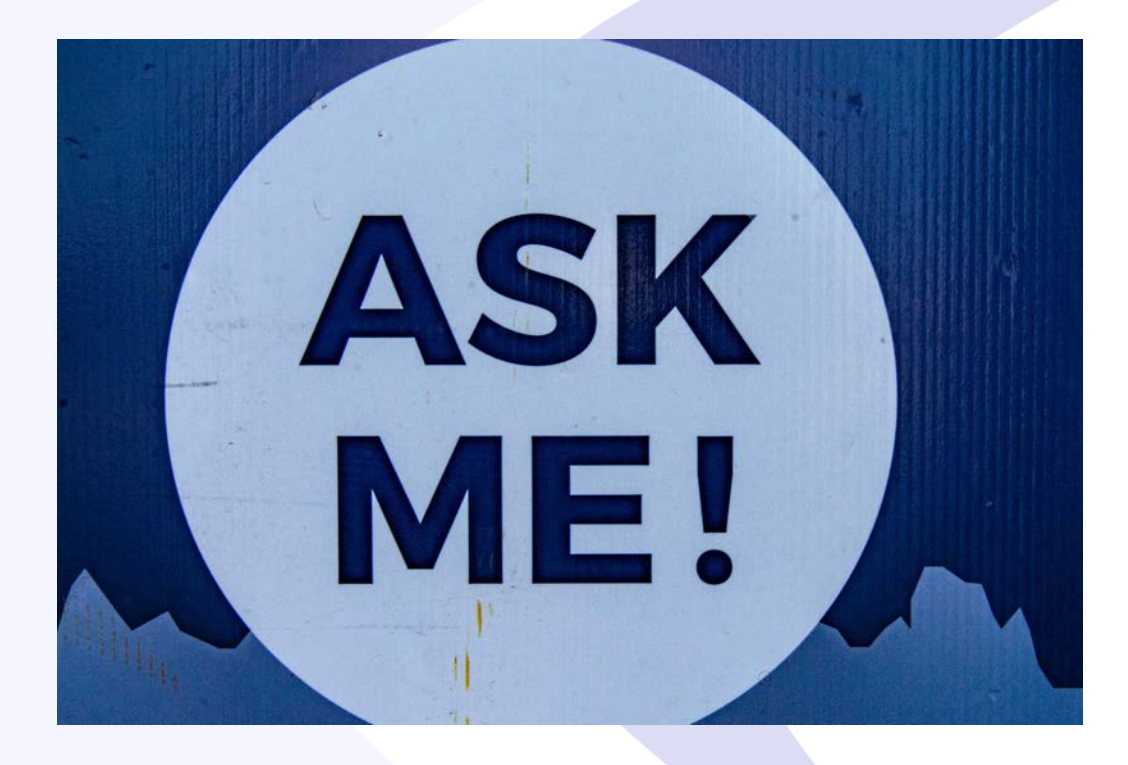

Send follow-up questions to Lester@advancedatatools.com

## International Informix User Group: http://www.iiug.org

Inform/>X°

#### News

- Coming in 2020 Free Informix Tutorials Webcast Series!
- Kicking off the 2020 Webcast Series with New Remote Encryption Key Storage in Informix Database Server 14.10
- Don't miss the upcoming webinar on Informix 14.10 Tuning Tips
- 2019-10: Old website migration completed
   Head More Posts

#### Blog

Resources -

- Compare the IBM Informix v.14.10
   editions
- PHP Informix Driver in RHEL 8
- Free Database Download-Informix
- Video on how to use the new 14.10 installer
- Informix 14.1 : License changes
   Santa gift is coming: IBM Informix 12.10.xC8 is almost out!
- Automatize Informix Start/Stop with
- systemd
  It's all About the Latch

#### Insider

SOFTWARE

- IIUG Insider (Issue #233)
   December 2019
- IIUG Insider (Issue #232) November 2019
- IIUG Insider (Issue #231)
   October 2019
  - + Read More Posts
- View All Even

Upcoming Events

India

India

May 4 - May 7

IIUG Informix Tech Day - Bengaluru,

IIUG Informix Tech Day - Chennai,

IBM Think 2020 - San Francisco

March 24@8:00 am - 5:00 pm

March 26@8:00 am - 5:00 pm

Q

#### **Recent Posts**

Informix Monitoring

1 Liers Group

### Advanced DataTools

76

## IIUG and IBM announce Informix v.14.10.xC4W1 Technical Deep Dive webcast series!

- CSDK and IHQ July 29, 2020 at 10 am Central (July 29, 2020 15:00 GMT)
- Replication August 12, 2020 at 10 am Central (August 12, 2020 15:00 GMT)
- Java and System Administration August 26, 2020 at 10 am Central (August 26, 2020 15:00 GMT)

More Info - https://www.iiug.org/events/

Informix Monitoring

## **Informix Tutorials Webcasts**

by Lester Knutsen, IBM Informix Champion

### A step by step guide to using Informix Database Servers

- Getting Started with Informix January Replay
- Configuring a New Informix Server February Replay
- Managing Informix Disk Space March Replay
- Managing Informix Logs April Replay
- Informix Backup, Recovery, and High Availability May Replay
- Connecting Users to Informix Servers June Replay
- Creating Databases and Tables in Informix July Replay
- Basic Informix Server Monitoring August Replay

See the Complete Webcasts Series at: https://advancedatatools.com/tech-info/all-tech-topics/tech-beginners/

## Informix Training Updated for Informix 14.10

- Attend classes online on the web.
- All you need is:
  - Web browser to connect to our WebEx training system
  - An SSH client (like Putty) to connect to our training lab for hands-on
- Each student uses an 8-core Linux server with 16GB RAM, SSD drives with Informix 14, and several large databases for benchmark exercises.

May 18-21, 2020 - Informix for Database Administrators DONE
July 6-9, 2020 - Advanced Informix Performance Tuning DONE

October 5-8, 2020 - Informix for Database Administrators

More information and registration at: <a href="https://advancedatatools.com/training/">https://advancedatatools.com/training/</a>

Informix Monitoring

# Informix 14.X Training

Are you ready to take your DBA skills to the next level?

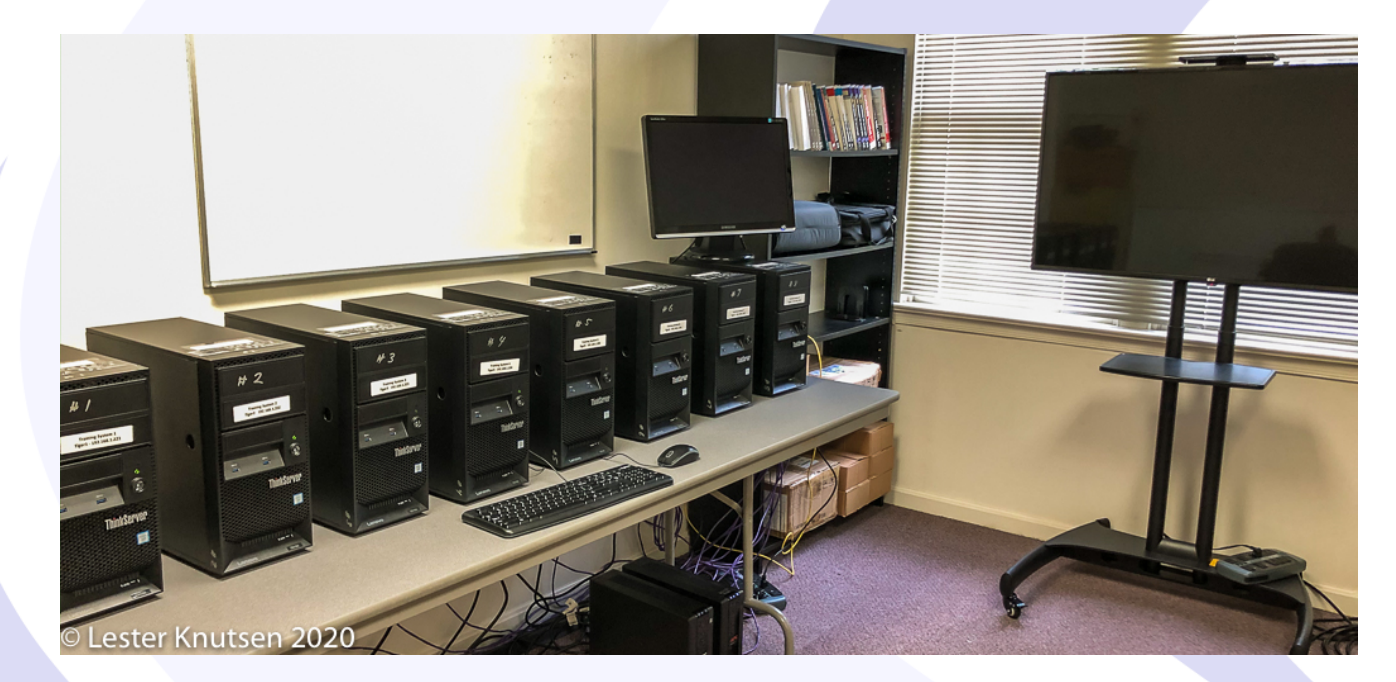

Each student in class will have a server running Informix 14.10 with:

- 8 CPU Cores
- 16 GB RAM
- 1 SSD Disk
- 1-4 Disks

Class size is limited to 8 students.

# Attend online using our remote learning system!

Informix Monitoring

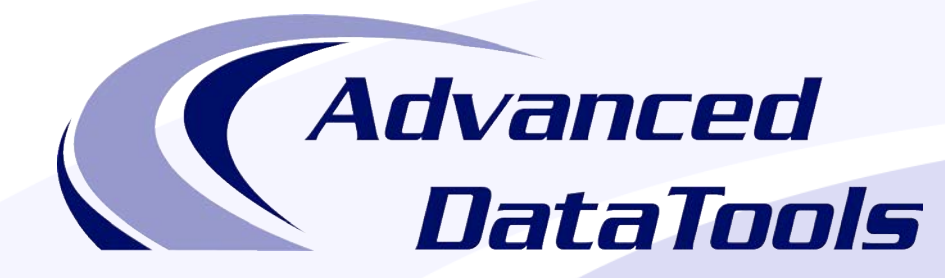

### Informix Support and Training from the Informix Champions!

Advanced DataTools is an Advanced Level IBM Informix Data Management Partner, and has been an authorized Informix partner since 1993. We have a long-term relationship with IBM, we have priority access to high-level support staff, technical information, and Beta programs. Our team has been working with Informix since its inception, and includes 8 Senior Informix Database Consultants, 4 IBM Champions, 3 IIUG Director's Award winners, and an IBM Gold Consultant. We have Informix specialists Lester Knutsen and Art Kagel available to support your Informix performance tuning and monitoring requirements!

- Informix Remote DBA Support Monitoring
- Informix Performance Tuning
- Informix Training
- Informix Consulting
- Informix Development

#### Free Informix Performance Tuning Webcast replays at:

https://advancedatatools.com/tech-info/next-webcasts/

Email: info@advancedatatools.com

Web: https://www.advancedatatools.com

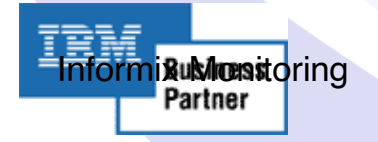

## Thank You Advanced DataTools Corporation

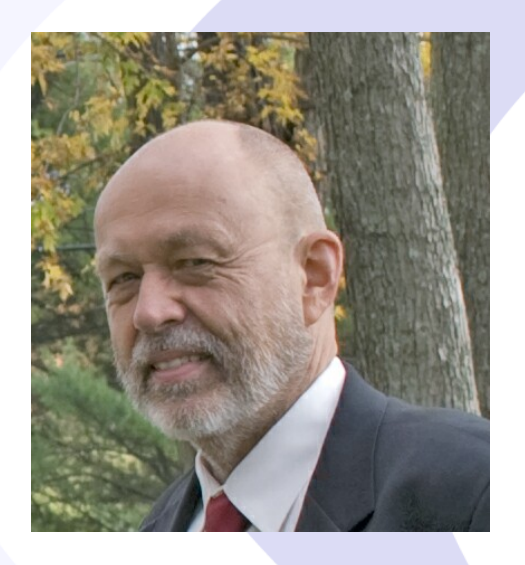

For more information:

### Lester@advancedatatools.com https://www.advancedatatools.com